#### Féidearthachtaí as Cuimse Infinite Possibilities

### MS Defender for Endpoint Workshop

Using Power Automate to isolate a machine from the network when a threat is detected in Windows Defender for Endpoint

Alan Pike

**IT Security Officer** 

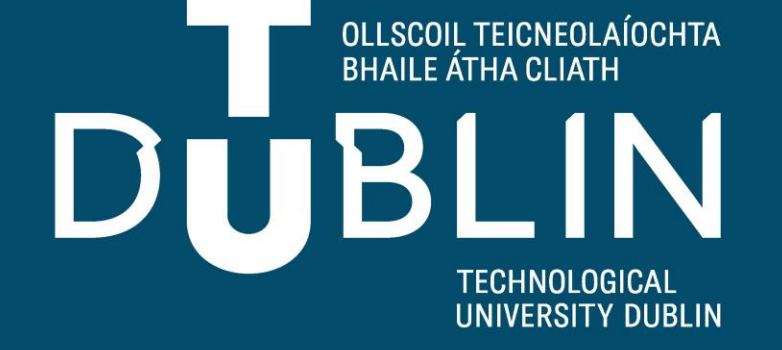

### Workshop Outline

- 1. Overview
- 2. What you will need to have to implement this in O365
- 3. Tagging automating this process
- 4. Roles & Device Groups
- 5. Power Automate setup
- 6. Things to be aware of

### Live Demo

| Incident Response                                                                                                    | ← Reply                            | Reply All       | → Forward          | 1              |
|----------------------------------------------------------------------------------------------------|------------------------------------|-----------------|--------------------|----------------|
| To O Alan Pike;                                                                                                    |                                    |                 | Sun 20             | /02/2022 13:39 |
| This message was sent with Low importance.                                                                                                    |                                    |                 |                    |                |
| is is to notify that the machine <b>sector</b> ) is isolated by WDATP due to a Medium severity alert. The sector of the sector of the | s device is tagged as a Blanchar   | dstown Campu    | is Device within   | the            |
| evice Information:                                                                                                    |                                    |                 |                    |                |
| S Platform: Windows10                                                                                                    |                                    |                 |                    |                |
| S Version:                                                                                                    |                                    |                 |                    |                |
| achine Last IP address: 192.168.0.9                                                                                                    |                                    |                 |                    |                |
| st External IP: 78.17.                                                                                                    |                                    |                 |                    |                |
| achine Risk Score: Informational                                                                                                    |                                    |                 |                    |                |
| achine Health Status: Active                                                                                                    |                                    |                 |                    |                |
| ert Information:                                                                                                    |                                    |                 |                    |                |
| ert Status: New                                                                                                    |                                    |                 |                    |                |
| ert Title: 'Conti' ransomware was detected                                                                                                    |                                    |                 |                    |                |
| ert Classificaiton:                                                                                                    |                                    |                 |                    |                |
| ert Description: Ransomware use common methods to encrypt files using keys that are known only to                                                                                                    | attackers. As a result, victims ar | e unable to aco | cess the content   | s of the       |
| crypted files. Most ransomware display or drop a ransom note—an image or an HTML file that contain                                                                                                    | is information about how to obt    | ain the attacke | er-supplied decr   | yption tool    |
| r a fee. To target documents or other files that contain user data, some ransomware look for files in c                                                                                                    | ertain locations and files with ce | ertain extensio | n names. It is als | so common      |
| r ransomware to rename encrypted files so that they all use the same extension name. This detection                                                                                                    | might indicate that the maiward    | e was stopped   | from delivering    | its payload.   |
| owever, it is prudent to check the machine for signs of infection.                                                                                                    |                                    |                 |                    |                |
| ert Category: Kansomware                                                                                                    |                                    |                 |                    |                |
| ort Threat Family Name: Conti                                                                                                    |                                    |                 |                    |                |

### 1. Overview

### Overview

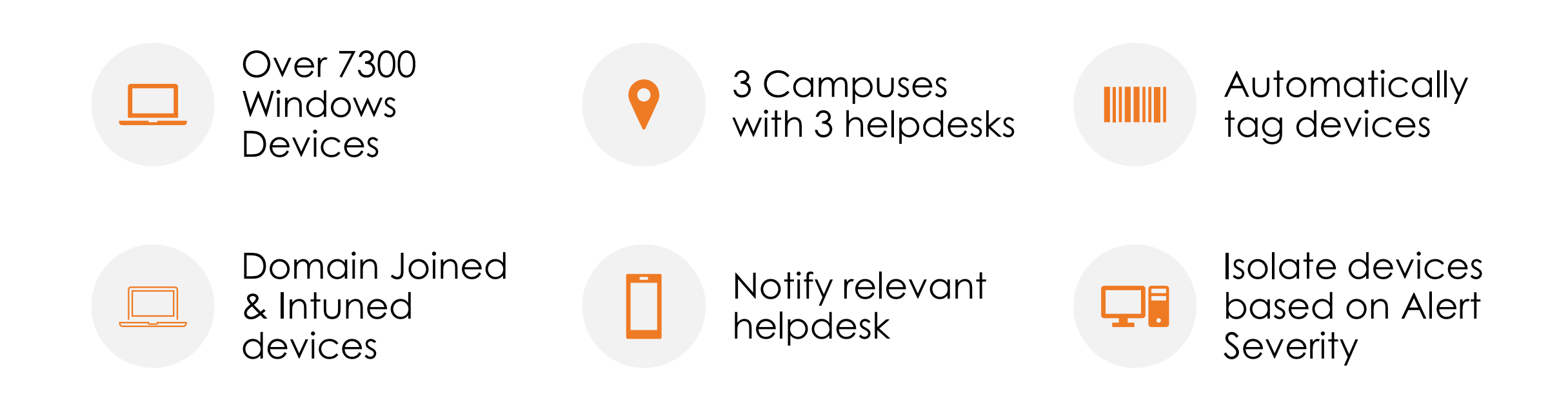

|            |                            | Ν      | Aicroso | oft 365 Defender              | ₽ Search          |                                  |                   |             |        |                            |              |                 |                  | ŝ       | } ?      | AP |
|------------|----------------------------|--------|---------|-------------------------------|-------------------|----------------------------------|-------------------|-------------|--------|----------------------------|--------------|-----------------|------------------|---------|----------|----|
| ≡          |                            |        | 2       | ↓ Export                      |                   |                                  |                   |             |        | ✓ Search                   |              | 🛅 30 Days 🗸     | 📆 Customize colu | umns 🦷  | 7 Filter |    |
| ŵ          | Home                       |        |         | Name                          | Domain            | Risk level $\bigcirc \downarrow$ | Exposure level () | OS platform | Window | ws ver Sensor h            | Onboarding . | Last device upc | Tags             | Manage  | d by 🕕   |    |
| Ū          | Incidents & alerts         | $\sim$ |         | tu-46spdl3                    | AAD joined        | No known ris                     | A High            | Windows 10  | 21H2   | <ul> <li>Active</li> </ul> | ✓ Onboardeo  | d 3 Mar 2022 1  | City             | MEM     |          |    |
| ₿,         | Hunting                    | $\sim$ |         | bst-106-a-03.ict.ad.dit.ie    | ict.ad.dit.ie     | No known ris                     | A Medium          | Windows 10  | 1803   | <ul> <li>Active</li> </ul> | √ Onboardeo  | d 3 Mar 2022 1  | City             | Unknowr | 1        |    |
| E C        | Actions & submissions      | $\sim$ |         | f106-50016448.itb.org         | itb.org           | No known ris                     | A Medium          | Windows 10  | 21H1   | <ul> <li>Active</li> </ul> | ✓ Onboardee  | d 3 Mar 2022 1  | Blanchardstown   | Unknowr | 1        |    |
| 9          | Action center              |        |         | lab221-02.ta.it-tallaght.ie   | ta.it-tallaght.ie | No known ris                     | A Low             | Windows 10  | 20H2   | <ul> <li>Active</li> </ul> | √ Onboardeo  | d 2 Mar 2022 1  | Tallaght         | Unknowr | 1        |    |
|            | Learning hub               |        |         | lab221-11.ta.it-tallaght.ie   | ta.it-tallaght.ie | No known ris                     | Low               | Windows 10  | 20H2   | <ul> <li>Active</li> </ul> | √ Onboardeo  | d 2 Mar 2022 1  | Tallaght         | Unknowr | 1        |    |
| en<br>r°r̀ | Trials                     |        |         | lab221-01.ta.it-tallaght.ie   | ta.it-tallaght.ie | No known ris                     | Low               | Windows 10  | 21H1   | <ul> <li>Active</li> </ul> | √ Onboardeo  | d 2 Mar 2022 1  | Tallaght         | Unknowr | 1        |    |
|            |                            |        |         | lab221-03.ta.it-tallaght.ie   | ta.it-tallaght.ie | No known ris                     | Low               | Windows 10  | 20H2   | <ul> <li>Active</li> </ul> | √ Onboardeo  | d 3 Mar 2022 1  | Tallaght         | Unknowr | 1        |    |
| 5          | Endpoints                  | ^      |         | e103-sanhq.itb.org            | itb.org           | No known ris                     | 🛦 High            | Windows 10  | 1909   | <ul> <li>Active</li> </ul> | √ Onboardeo  | d 3 Mar 2022 1  | Blanchardstown   | Unknowr | 1        |    |
|            | Vulnerability management   | ~      |         | ph-2n-ccurt.ict.ad.dit.ie     | ict.ad.dit.ie     | No known ris                     | 🛦 High            | Windows 10  | 1909   | <ul> <li>Active</li> </ul> | √ Onboardeo  | d 3 Mar 2022 0  | City             | Unknowr | 1        |    |
| ч<br>ро    | Partners and APIs          | ×<br>× |         | ph-2nw-catmoran.ict.ad.dit.ie | ict.ad.dit.ie     | No known ris                     | A Medium          | Windows 10  | 21H2   | <ul> <li>Active</li> </ul> | √ Onboardee  | d 3 Mar 2022 1  | City             | Unknowr | 1        |    |
|            | Evaluation & tutorials     | $\sim$ |         | gda-l-acooke.ict.ad.dit.ie    | ict.ad.dit.ie     | No known ris                     | 🛦 High            | Windows 10  | 21H2   | <ul> <li>Active</li> </ul> | ✓ Onboardeo  | d 3 Mar 2022 1  | City             | Unknowr | 1        |    |
|            |                            |        |         | ast-I-mkinahan.ict.ad.dit.ie  | ict.ad.dit.ie     | No known ris                     | 🛦 High            | Windows 10  | 1909   | <ul> <li>Active</li> </ul> | √ Onboardeo  | d 2 Mar 2022 0  | City             | Unknowr | 1        |    |
|            | Email & collaboration      | ^      |         | ph-biology-frc.ict.ad.dit.ie  | ict.ad.dit.ie     | No known ris                     | A High            | Windows 10  | 20H2   | <ul> <li>Active</li> </ul> | ✓ Onboardeo  | d 3 Mar 2022 1  | City             | Unknowr | 1        |    |
| °∕°<br>⊑2  | investigations<br>Explorer |        |         | soc-34qk3m3-am.ict.ad.dit.ie  | ict.ad.dit.ie     | No known ris                     | 🛦 High            | Windows 10  | 20H2   | <ul> <li>Active</li> </ul> | √ Onboardeo  | d 3 Mar 2022 1  | City             | Unknowr | 1        | œ  |
| 7          | Submissions                |        |         | cbssak-lp-greg.ict.ad.dit.ie  | ict.ad.dit.ie     | No known ris                     | A Medium          | Windows 10  | 20H2   | <ul> <li>Active</li> </ul> | ✓ Onboardeo  | d 2 Mar 2022 2  | City             | Unknowr | 1        |    |

Search > <u>Devices</u> > tu-4k0kp73 tu-4k0kp73 ⊘ Manage tags 🗧 Go hunt 🚫 Isolate device 🕞 Restrict app execution … Д No known risks • Active Data sensitivity:TU Dublin... City **Device summary** Overview Alerts Timeline Security recommendations Software inventory ... < Active alerts Security assessments Logged on users 180 days 30 days Tags  $\sim$ **Exposure level:** 1 logged on user **Risk level: No** known risks Medium Data sensitivity:TU Dublin... City Most frequent: alan.pike 65 active security Least frequent: alan.pike We don't see new malicious activity on recommendations this device Security Info  $\overline{}$ **Discovered vulnerabilities (197) Open incidents** 0 Critical (1) High (86) Medium (108) Low (2) Active alerts (i) See all recommendations See all users 0 Exposure level (i) ▲ Medium Risk level (i) None Ģ

Search > Devices > tu-4k0kp73 tu-4k0kp73 🐼 Manage tags 🗧 Go hunt 🚫 Isolate device 🕝 Restrict app execution \cdots No known risks • Active Data sensitivity:TU Dublin... City Security recommendations Software inventory **Device summary** Overview Alerts Timeline ... 🝸 Filters Page 1 < 🖒 📆 Choose columns 🗸 📃 30 items per page 🗸 Tags  $\sim$ Title Category  $\checkmark$ Та.... Severity Status Linked by Data sensitivity:TU Dublin... City 'Phonzy' malware was prevented Informational... Resolved Malware 'CVE-2015-5122' exploit malware was prevented Low Resolved Exploit Security Info  $\sim$ **Open incidents** 'ShellCode' exploit malware was prevented Low Resolved Exploit 0 'Aicat' exploit malware was prevented Resolved Exploit Low Active alerts (i) 0 'CVE-2014-0515' exploit malware was prevented Resolved Exploit Low Exposure level (i) Meterpreter post-exploitation tool Suspicious acti Medium Resolved ▲ Medium 'Obfuscator' hacktool was prevented Low Resolved Malware Risk level (i) None 'Pklotide' malware was prevented Malware Informational... Resolved

ŗ

Search > Devices > tu-4k0kp73 tu-4k0kp73  $\bigcirc$  Manage tags  $\overline{\mathbb{R}}$  Go hunt  $\bigcirc$  Isolate device  $\overline{\neg}$  Restrict app execution ... Data sensitivity:TU Dublin... City No known risks • Active Security recommendations **Device summary** Overview Alerts Timeline Software inventory ...  $\wedge$ Tags  $\sim$ Y٧ Nov 2021 Jan 2022 Feb 2022 Mar 2022 Data sensitivity:TU Dublin... City  $\downarrow$  Export  $\bigcirc$  Search 📅 Feb 24, 2022-Mar 3, 2022 🗸 🧰 Choose columns 🗸 🍸 Filters Full screen Security Info  $\wedge$ Ρυ Event time ... Event Additional information **Open incidents** Load newer results 0 ① explorer.exe opened the http link https://tudublin-my.sharepoint.com/personal... 3/3/2022, 7:58:14.535 PM T1204.001: Malicious I Active alerts (i) 0 3/3/2022, 7:57:53.092 PM ① officesvcmgr.exe established an outbound connection with 52.109.12.19 to com... T1043: Commonly Use Exposure level (i) ① schtasks.exe created a scheduled task 'Microsoft\Office\Office Serviceability M... T1053.005: Scheduled 3/3/2022, 7:57:52.508 PM ▲ Medium 3/3/2022, 7:57:52.415 PM Officesvcmgr.exe created a new scheduled task 'Microsoft\Office\Office Service... T1053.005: Scheduled Risk level (i) None 3/3/2022, 7:57:52.272 PM Schtasks.exe process deleted a scheduled task 'Microsoft\Office\Office Serviceabilit... T1204.001: Malicious I 🗸 3/3/2022, 7:57:49.524 PM explorer.exe opened the http link https://tudublin-my.sharepoint.com/personal... Device details  $\sim$ 

Search > Devices > tu-4k0kp73

| 口 | tu-4k0kp73              |                            |      | 🧭 Manage tags 🗧 Go hunt 🚫 Is | solate device 🕞 Restrict app execution \cdots |
|---|-------------------------|----------------------------|------|------------------------------|-----------------------------------------------|
|   | No known risks • Active | Data sensitivity:TU Dublin | City |                              |                                               |

| Device summary                  | <       | Overview Alerts Timeline Security recommendations Software inven        | itory          |                                       |
|---------------------------------|---------|-------------------------------------------------------------------------|----------------|---------------------------------------|
| Tags 2                          | ^       | ↓ Export     65 items                                                   | earch 🍸 Filter | To Customize columns                  |
| Data sensitivity:TU Dublin City | - 1     | Security recommendation                                                 | Weaknesses     | Related component                     |
| Security Info                   | <u></u> | Update Fortinet Forticlient                                             | 1              | Fortinet Forticlient                  |
| Open incidents                  |         | Update Google Chrome                                                    | 21             | Google Chrome                         |
| 0                               |         | Update Mozilla Firefox to version 97.0.1.0                              | 174            | Mozilla Firefox                       |
| Active alerts (i)               |         | Update Portswigger Burp Suite                                           | 1              | Portswigger Burp Suite                |
| Exposure level (i)              |         | Enable Automatic Updates                                                | 1              | Application (Microsoft Office)        |
| \Lambda Medium                  |         | Enable 'Hide Option to Enable or Disable Updates'                       | 1              | Application (Microsoft Office)        |
| Risk level ()                   |         | Disable 'Continue running background apps when Google Chrome is closed' | 1              | Application (Google Chrome)           |
|                                 |         | Turn on Microsoft Defender Application Guard managed mode               | 1              | Security controls (Application Guard) |

#### Severity

| Alert<br>severity       | Description                                                                                                    |
|-------------------------|----------------------------------------------------------------------------------------------------|
| High<br>(Red)           | Alerts commonly seen associated with advanced persistent threats (APT). These alerts<br>indicate a high risk because of the severity of damage they can inflict on devices. Some<br>examples are: credential theft tools activities, ransomware activities not associated with any<br>group, tampering with security sensors, or any malicious activities indicative of a human<br>adversary.                       |
| Medium<br>(Orange)      | Alerts from endpoint detection and response post-breach behaviors that might be a part of<br>an advanced persistent threat (APT). This includes observed behaviors typical of attack<br>stages, anomalous registry change, execution of suspicious files, and so forth. Although<br>some might be part of internal security testing, it requires investigation as it might also be a<br>part of an advanced attack. |
| Low<br>(Yellow)         | Alerts on threats associated with prevalent malware. For example, hack-tools, non-malware hack tools, such as running exploration commands, clearing logs, etc., that often do not indicate an advanced threat targeting the organization. It could also come from an isolated security tool testing by a user in your organization.                                                                                |
| Informational<br>(Grey) | Alerts that might not be considered harmful to the network but can drive organizational security awareness on potential security issues.                                                                                                    |

HighAlerts commonly seen associated with advanced persistent threats (APT). These alerts(Red)indicate a high risk because of the severity of damage they can inflict on devices. Some<br/>examples are: credential theft tools activities, ransomware activities not associated with any<br/>group, tampering with security sensors, or any malicious activities indicative of a human<br/>adversary.

Medium Alerts from endpoint detection and response post-breach behaviors that might be a part of (Orange) an advanced persistent threat (APT). This includes observed behaviors typical of attack stages, anomalous registry change, execution of suspicious files, and so forth. Although some might be part of internal security testing, it requires investigation as it might also be a part of an advanced attack. HighAlerts commonly seen associated with advanced persistent threats (APT). These alerts(Red)indicate a high risk because of the severity of damage they can inflict on devices. Some<br/>examples are: credential theft tools activities, ransomware activities not associated with any<br/>group, tampering with security sensors, or any malicious activities indicative of a human<br/>adversary.

MediumAlerts from endpoint detection and response post-breach behaviors that might be a part of<br/>an advanced persistent threat (APT). This includes observed behaviors typical of attack<br/>stages, anomalous registry change, execution of suspicious files, and so forth. Although<br/>some might be part of internal security testing, it requires investigation as it might also be a<br/>part of an advanced attack.

Defender will block most threats, isolation gives us ability to prevent the spread of malware or the ability of threat actors to move laterally

Tagging is important as it allows more granular actions depending on tag and actions within powerautomate

This does not require a SIEM.

# 2. What you will need to implement this in O365

TU Dublin General Circulation Only

#### What you will need

- All users to have an A5/E5 license
  - Or
- Defender for Endpoint Plan 2 \* (see next slide)
- All devices onboarded into Defender for Endpoint
- Tagging in place on all devices
  - An Azure app with the appropriate level of permission on the Graph API to apply tagging to devices
- Powerautomate script in place, along with another App in place to initiate the isolation of devices\* (can be the same as the app above)

### Defender for Endpoint Plan 1 vs Plan 2

| Capabilities                                      | P1 | P2 |  |  |
|---------------------------------------------------|----|----|--|--|
| Unified security tools and centralized management | *  | ~  |  |  |
| Next-generation antimalware                       | ~  | ~  |  |  |
| Attack surface reduction rules                    | ~  | ~  |  |  |
| Device control (e.g.: USB)                        | 1  | ~  |  |  |
| Endpoint firewall                                 | ~  | ~  |  |  |
| Network protection                                | ~  | ~  |  |  |
| Web control / category-based URL blocking         | ~  | ~  |  |  |
| Device-based conditional access                   |    |    |  |  |
| Controlled folder access                          | ~  | ~  |  |  |
| API's, SIEM connector, custom TI                  | ~  | ~  |  |  |
| Application control                               | ~  | ~  |  |  |
| Endpoint detection and response                   |    | ~  |  |  |
| Automated investigation and remediation           |    | ~  |  |  |
| Threat and vulnerability management               |    | ~  |  |  |
| Threat intelligence (Threat Analytics)            |    | ~  |  |  |
| Sandbox (deep analysis)                           |    | ~  |  |  |
| Microsoft Threat Experts **                       |    | ~  |  |  |

## 3. Tagging

Different methods to apply tags to devices in Defender for Endpoint:

- Manually tag via the Defender portal
- Apply tags via group policy
- Apply tags using SCCM (for domain joined devices)
- Apply tags using a PowerShell script from an Azure automation account

### Different methods to apply tags to devices in Defender for Endpoint:

- Manually tag via the Defender portal
- Apply tags via group policy
- Apply tags using SCCM (for domain joined devices)
- Apply tags using a PowerShell script from an Azure automation account

Devices > workshop-pc-vm-01

| Informational • Active                                                                                                    | <b>m-01</b><br>Data sensitivity:null |                            |          | 🕗 Manage tags 🗟                         | Go hunt 🚫 Isolate device 🖓 |        |
|----------------------------------------------------------------------------------------------------|--------------------------------------|----------------------------|----------|-----------------------------------------|----------------------------|--------|
| Device summary                                                                                                    | <                                    | <b>Overview</b> Alerts     | Timeline | Security recommendations                |                            |        |
|                                                                                                    | × A                                  | Active alerts              | 180 days | Security assessments                    | Logged on 30               | 0 days |
| <ul> <li>This device has a configuration<br/>enforcement error:</li> <li>Windows version is outdated, update the device<br/>with latest security fixes.</li> </ul> |                                      | Risk level:<br>Informatior | nal      | Exposure level:<br>High                 | 1 logged on<br>user        |        |
|                                                                                                    |                                      | 1 active alert in 1 inc    | cident   | 57 active security                      | Most frequent: hea.user1 [ | D      |
| Tags<br>Data sensitivity:null                                                                                                    | ^                                    | Informational (1)          |          | Discovered vulnerabilities (304)        | Least frequent: hea.user1  | D      |
|                                                                                                    |                                      |                            |          | 📕 Critical (5) 📕 High (216) 📕 Medium (8 | 3)                         |        |
| Security Info                                                                                                    | ^                                    |                            |          | See all recommendations                 | See all users              |        |
| Open incidents                                                                                                    |                                      |                            |          |                                         |                            | U      |
| 1                                                                                                    |                                      |                            |          |                                         |                            | Ę      |
| Active alerts (i)                                                                                                    |                                      |                            |          |                                         |                            |        |
| 1                                                                                                    | -                                    |                            |          |                                         |                            |        |

Different methods to apply tags to devices in Defender for Endpoint:

- Manually tag via the Defender portal
- Apply tags via group policy
- Apply tags using SCCM (for domain joined devices)
- Apply tags using a PowerShell script from an Azure automation account

- Apply tags via group policy
- Machine will need line of sight of a Domain controller to have this tag applied
- Apply tags using SCCM (for domain joined devices)
  Device will need to have visibility of SCCM if pushing a script or compliance baseline to apply tag

Different methods to apply tags to devices in Defender for Endpoint:

- Manually tag via the Defender portal
- Apply tags via group policy
- Apply tags using SCCM (for domain joined devices)
- Apply tags using a PowerShell script from an Azure automation account

This script looks at the device groups in place on your Defender portal.

If a machine appears in a dynamic device group, it will have an appropriate tag applied

The order/rank of the groups is important

### **Device Groups in TU Dublin**

Organize devices into groups, set automated remediation levels, and assign administrators.

#### + Add device group

| Rank ↓ | Device group                           | Devices | Remediation level                      |
|--------|----------------------------------------|---------|----------------------------------------|
| 1      | Tagged-City                            | 7550    | Full - remediate threats automatically |
| 2      | Tagged-BN                              | 1403    | Full - remediate threats automatically |
| 3      | Tagged-TA                              | 999     | Full - remediate threats automatically |
| 4      | City Devices (Domain Joined)           | 8       | Full - remediate threats automatically |
| 5      | Blanchardstown Devices (Domain Joined) | 0       | Full - remediate threats automatically |
| 6      | Tallaght Devices (Domain Joined)       | 0       | Full - remediate threats automatically |
| 7      | Intune laptops                         | 294     | Full - remediate threats automatically |
| Last   | Ungrouped devices (default)            | 13172   | Full - remediate threats automatically |

13

### **Device Groups in TU Dublin**

Organize devices into groups, set automated remediation levels, and assign administrators.

#### + Add device group

| Rank 👃 | Device group                           | Devices | Remediation level                      |
|--------|----------------------------------------|---------|----------------------------------------|
| 1      | Tagged-City                            | 7550    | Full - remediate threats automatically |
| 2      | Tagged-BN                              | 1403    | Full - remediate threats automatically |
| 3      | Tagged-TA                              | 999     | Full - remediate threats automatically |
| 4      | City Devices (Domain Joined)           | 8       | Full - remediate threats automatically |
| 5      | Blanchardstown Devices (Domain Joined) | 0       | Full - remediate threats automatically |
| 6      | Tallaght Devices (Domain Joined)       | 0       | Full - remediate threats automatically |
| 7      | Intune laptops                         | 294     | Full - remediate threats automatically |
| Last   | Ungrouped devices (default)            | 13172   | Full - remediate threats automatically |

Π,

We use a dynamic query to check for the domain name of the device.

If a new machine is domain joined in Blanchardstown, it will appear in this group

#### □ Edit device group

General Devices

Preview devices User access

Specify the matching rule that determines which devices belong to this group.

| And/Or | Condition | Operator    | Value  |        |
|--------|-----------|-------------|--------|--------|
|        | Name      | Starts with | Value  |        |
| And    | Domain    | Contains    | ✓ itb  |        |
| And    | Тад       | Starts with | Value  |        |
| And    | OS        | In          | Select | $\sim$ |

- Script is in place to run every evening from Azure automation account
- PowerShell script will apply a "Blanchardstown" tag to any devices found in this group
- This is where the rank/order of the groups comes into play

| Rank 👃 | Device group                           | Devices | Remediation level                      |
|--------|----------------------------------------|---------|----------------------------------------|
| 1      | Tagged-City                            | 7550    | Full - remediate threats automatically |
| 2      | Tagged-BN                              | 1403    | Full - remediate threats automatically |
| 3      | Tagged-TA                              | 999     | Full - remediate threats automatically |
| 4      | City Devices (Domain Joined)           | 8       | Full - remediate threats automatically |
| 5      | Blanchardstown Devices (Domain Joined) | 0       | Full - remediate threats automatically |
| 6      | Tallaght Devices (Domain Joined)       | 0       | Full - remediate threats automatically |
| 7      | Intune laptops                         | 294     | Full - remediate threats automatically |
| Last   | Ungrouped devices (default)            | 13172   | Full - remediate threats automatically |

| Rank ↓ | Device group                           | Devices | Remediation level                      |
|--------|----------------------------------------|---------|----------------------------------------|
| 1      | Tagged-City                            | 7550    | Full - remediate threats automatically |
| 2      | Tagged-BN                              | 1403    | Full - remediate threats automatically |
| 3      | Tagged-TA                              | 999     | Full - remediate threats automatically |
| 4      | City Devices (Domain Joined)           | 8       | Full - remediate threats automatically |
| 5      | Blanchardstown Devices (Domain Joined) | 0       | Full - remediate threats automatically |
| 6      | Tallaght Devices (Domain Joined)       | 0       | Full - remediate threats automatically |
| 7      | Intune laptops                         | 294     | Full - remediate threats automatically |
| Last   | Ungrouped devices (default)            | 13172   | Full - remediate threats automatically |

Tagged-BN uses the following rule to determine which devices belong to this group General Devices

Preview devices User access

Specify the matching rule that determines which devices belong to this group.

| And/Or | Condition | Operator    |        | Value          |   |
|--------|-----------|-------------|--------|----------------|---|
|        | Name      | Starts with | $\sim$ | Value          | + |
| And    | Domain    | Starts with | $\sim$ | Value          | + |
| And    | Тад       | Equals      | $\sim$ | Blanchardstown | + |
| And    | OS        | In          |        | Select 🗸       |   |

These groups are delegated out to the various IT staff within the 3 campuses (using Roles)

For example, only IT staff within City can view devices tagged with the "City" tag

We can also use these tags in the powerautomate script to determine where alerts are sent

| Rank ↓ | Device group | Devices |
|--------|--------------|---------|
| 1      | Tagged-City  | 7550    |
| 2      | Tagged-BN    | 1403    |
| 3      | Tagged-TA    | 999     |

This is fairly straight forward for domain joined devices, as we can specify the name of the domain the machine is a member of, which will dynamically add them to a device group

Script runs in the evening, device is tagged accordingly. Device is then moved to one of the 3 "tagged groups"

But...what about intuned devices? These are not in a specific domain

| Rank ↓ | Device group                 | Devices | Remediation level                      | Descr     |
|--------|------------------------------|---------|----------------------------------------|-----------|
| 1      | Tagged-City                  | 7768    | Full - remediate threats automatically |           |
| 2      | Tagged-BN                    | 1510    | Full - remediate threats automatically |           |
| 3      | Tagged-TA                    | 1100    | Full - remediate threats automatically |           |
| 4      | City Devices (Domain Joined) | 13      | Full - remediate threats automatically | City Cam  |
| 5      | Blanchardstown Devices (Do   | 1       | Full - remediate threats automatically | blanchar  |
| 6      | Tallaght Devices (Domain Joi | 0       | Full - remediate threats automatically | Tallaght  |
| 7      | Intune laptops               | 342     | Full - remediate threats automatically | Intune la |
| Last   | Ungrouped devices (default)  | 13490   | Full - remediate threats automatically | Devices t |

Within Azure, each intuned device will appear as a device listed against a particular user.

When a user signs in (whether it be autopiloted device or manually joined to intune), the device is registered under their own account

In TUDublin, all users a directory sync'd from 1 of 3 on prem AD forests

We populate a number of attributes for each user, which allows us to make dynamic user groups, based on where the users on-prem AD account is sync'd from
Each site in populates the CompanyName attribute (Company attribute from on prem AD) with the campus the user is located

| City                     | :                      |
|--------------------------|------------------------|
| CompanyName              | : City                 |
| ConsentProvidedForMinor  | :                      |
| Country                  | :                      |
| CreationType             | :                      |
| Department               | : Information Services |
| DirSyncEnabled           | : True                 |
| DisplayName              | : Alan Pike            |
| FacsimileTelephoneNumber | :                      |
| GivenName                | : Alan                 |
| IsCompromised            | :                      |

The script will check devices in the "intuned devices" group that do not have a tag in place.

If these devices have been registered with a user, it will get the details of primary user of that device (e.g. Alan Pike).

Using the graph API, it will obtain the company attribute of this user (e.g. City)

It will apply this value as the tag to the device.

This ensures we have 1 groups for all devices in City, whether they be domain joined or intuned devices

TU Dublin General Circulation Only

For security reasons....

The script will connect to the Graph API using a service principal.

A secret is created in the Azure App, and this is securely stored in the automation account

Secure the secret of the Service principal by storing the secret as an encrypted variable

##CONFIG
\$tenantId = "766317cb\$clientId = Get-AutomationVariable -Name 'TaggingClientID'
\$appsecret = Get-AutomationVariable -Name 'TaggingSecret'

## $f_X$ tud-eun-p-automation-tagging | Variables $\gg$ ...

Automation Account

| ₽ Search (Ctrl+/)    | «   | + Add a variable 💍 Refresh |                     |           |                |  |  |
|----------------------|-----|----------------------------|---------------------|-----------|----------------|--|--|
| Process Automation   | •   | ✓ Search variables         |                     |           |                |  |  |
| 🔒 Runbooks           | - 1 | Name                       | Туре                | Value     | Last modified  |  |  |
| Jobs                 |     | TaggingClientID            | String              | 3cb7103c- | 11/15/2021, 12 |  |  |
| Hybrid worker groups | - 1 | TaggingSecret              | Unknown (encrypted) | ****      | 11/15/2021, 12 |  |  |
| 🔗 Watcher tasks      |     |                            |                     |           |                |  |  |

#### Shared Resources

- 🕓 Schedules
- 🗮 Modules
- 👌 Python packages
- 📍 Credentials
- ${\mathscr O}$  Connections
- 됟 Certificates
- *fx* Variables

Script is available on github

https://github.com/alanptud/Defender\_Tagging

TU Dublin General Circulation Only

# 4. Roles and Device Groups

**TU Dublin General Circulation Only** 

Access to Microsoft Defender for Endpoint features can be controlled by creating custom roles. These roles define what level of access someone has within Microsoft Defender for Endpoint

Role

Microsoft Defender for Endpoint administrator (default)

Microsoft Defender for Endpoint - Read Only

Microsoft Defender for Endpoint - Alert Investigations

Microsoft Defender for Endpoint - Remediate Actions

#### Read Only Role

Allow users to view data only

We give this to all IT staff in ou organisation for their day-to-c account

Allows staff to click on a link o to view the alert ID (either from laptop)

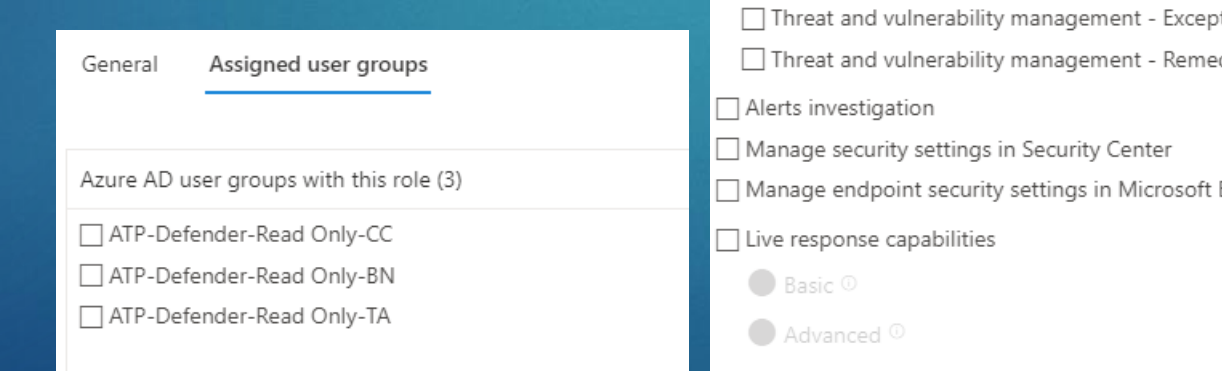

|                    | Role name                                                              |
|--------------------|------------------------------------------------------------------------|
|                    | Microsoft Defender for Endpoint - Read Only                            |
| r                  | Description                                                            |
| lay                | View Data for Security operations, Threat and vulnerability management |
|                    |                                                                        |
| n an email         | Permissions                                                            |
| n nhone or         | View Data                                                              |
|                    | Security operations                                                    |
|                    | Threat and vulnerability management                                    |
|                    | Active remediation actions                                             |
|                    | Security operations                                                    |
|                    | Threat and vulnerability management - Exception handling               |
| l user groups      | Threat and vulnerability management - Remediation handling             |
|                    | Alerts investigation                                                   |
|                    | Manage security settings in Security Center                            |
| with this role (3) | Manage endpoint security settings in Microsoft Endpoint Manager        |
| d Only-CC          | Live response capabilities                                             |
| d Only-BN          | Basic O                                                                |
| d Only-TA          | Advanced <sup>(1)</sup>                                                |
|                    |                                                                        |

Assigned user groups

General

Alert Investigation Role

Includes the ability to read data

Also gives users access to manage investigations

We give this to all IT staff in our organisation, but they need to use a separate Cloud Admin account

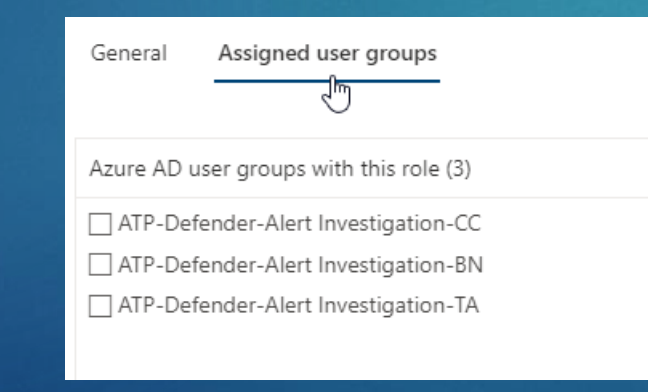

| General Assigned user groups                                    |  |
|-----------------------------------------------------------------|--|
| —                                                               |  |
|                                                                 |  |
| Role name                                                       |  |
| Microsoft Defender for Endpoint - Alert Investigations          |  |
| Description                                                     |  |
| Alert Investigation                                             |  |
|                                                                 |  |
|                                                                 |  |
|                                                                 |  |
|                                                                 |  |
| Permissions                                                     |  |
| ✓ View Data                                                     |  |
| Security operations                                             |  |
| Threat and vulnerability management                             |  |
| Active remediation actions                                      |  |
| Security operations                                             |  |
| Threat and vulnerability management - Exception handling        |  |
| Threat and vulnerability management - Remediation handling      |  |
| Alerts investigation                                            |  |
| Manage security settings in Security Center                     |  |
| Manage endpoint security settings in Microsoft Endpoint Manager |  |
| Live response capabilities                                      |  |
| Basic 0                                                         |  |
|                                                                 |  |
| Advanced U                                                      |  |
|                                                                 |  |

**Remediate Actions** 

Includes the ability to read data and manage investigations

Also allows users to remediate actions, such as isolate machine, release from isolation

We give this to subset of IT staff in our organisation, also requires a separate Cloud Admin account (protected with conditional access policies)

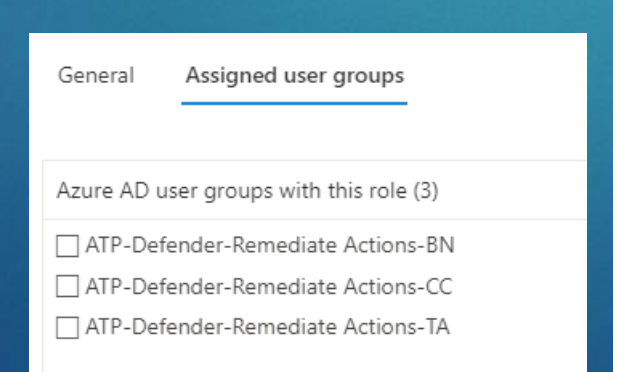

| General Assigned user groups                                    |
|-----------------------------------------------------------------|
|                                                                 |
| Role name                                                       |
| Microsoft Defender for Endpoint - Remediate Actions             |
| Description                                                     |
| Remediate Actions                                               |
|                                                                 |
|                                                                 |
|                                                                 |
| Permissions                                                     |
| View Data                                                       |
| Security operations                                             |
| Threat and vulnerability management                             |
| Active remediation actions                                      |
| Security operations                                             |
| Threat and vulnerability management - Exception handling        |
| Threat and vulnerability management - Remediation handling      |
| Alerts investigation                                            |
| Manage security settings in Security Center                     |
| Manage endpoint security settings in Microsoft Endpoint Manager |
| Live response capabilities                                      |
| Basic 🔍                                                         |
|                                                                 |

## **Device Groups**

|   | Ra ↓ | Device group                         | Devices | Remediation level                   | Description                       |
|---|------|--------------------------------------|---------|-------------------------------------|-----------------------------------|
|   | 1    | Tagged-City                          | 7768    | Full - remediate threats automatica |                                   |
| 1 | 2    | Tagged-BN                            | 1510    | Full - remediate threats automatica |                                   |
|   | 3    | Tagged-TA                            | 1100    | Full - remediate threats automatica |                                   |
|   | 4    | City Devices (Domain Joined)         | 0       | Full - remediate threats automatica | City Campus Domain Joined Devices |
|   | 5    | Blanchardstown Devices (Domain Joine | 0       | Full - remediate threats automatica | blanchardstown domains            |
|   | 6    | Tallaght Devices (Domain Joined)     | 0       | Full - remediate threats automatica | Tallaght Domain Joined Devices    |
|   | 7    | Intune laptops                       | 343     | Full - remediate threats automatica | Intune laptops with no Tag        |

## **Device Groups**

| Ra | ↓ | Device group                         | Devices | Remediation level                   | Description                       |
|----|---|--------------------------------------|---------|-------------------------------------|-----------------------------------|
| 1  |   | Tagged-City                          | 7768    | Full - remediate threats automatica |                                   |
| 2  |   | Tagged-BN                            | 1510    | Full - remediate threats automatica |                                   |
| 3  |   | Tagged-TA                            | 1100    | Full - remediate threats automatica |                                   |
| 4  |   | City Devices (Domain Joined)         | 0       | Full - remediate threats automatica | City Campus Domain Joined Devices |
| 5  |   | Blanchardstown Devices (Domain Joine | 0       | Full - remediate threats automatica | blanchardstown domains            |
| 6  |   | Tallaght Devices (Domain Joined)     | 0       | Full - remediate threats automatica | Tallaght Domain Joined Devices    |
| 7  |   | Intune laptops                       | 343     | Full - remediate threats automatica | Intune laptops with no Tag        |

## **Device Groups**

Tagged-City Device group is only visible to users in the "CC" group (i.e. City Campus)

Keeps devices separate between different locations, departments, functional areas etc

| General Devices Pr | review devices | User | access |
|--------------------|----------------|------|--------|
|--------------------|----------------|------|--------|

#### Access to devices in the group

Select the Azure AD user groups that should have access to this device group. To be given access, a user must be assigned to a role.

 User groups assigned the Microsoft Defender for Endpoint administrator role have access to all device groups.

Azure AD user groups with access to this device group (3)

ATP-Defender-Read Only-CC <sup>(i)</sup>

ATP-Defender-Alert Investigation-CC <sup>(1)</sup>

ATP-Defender-Remediate Actions-CC <sup>(i)</sup>

# 5. Power Automate setup

## Firstly, Create an App in Azure...

| Home > READRFCS                                                                             |                                                                                                    |                                                                                                    |                                                                                      |                                                               |
|---------------------------------------------------------------------------------------------|----------------------------------------------------------------------------------------------------|----------------------------------------------------------------------------------------------------|--------------------------------------------------------------------------------------|---------------------------------------------------------------|
| READRFCS   App reg                                                                          | istrations 🖈 …                                                                                                    |                                                                                                    |                                                                                      | ×                                                             |
| <ul> <li>Overview</li> <li>Preview features</li> <li>Diagnose and solve problems</li> </ul> | <ul> <li>+ New registration  Endpoints  Troubleshooting  Refresh </li> <li>Refresh </li> <li>Starting June 30th, 2020 we will no longer add any new features to Azure Active updates. Applications will need to be upgraded to Microsoft Authentication Libritian </li> </ul> | Download Review features Directory Authentication Library (ADAL) and Avary (MSAL) and Microsoft Graph. Learn more | Got feedback?<br>zure AD Graph. We will continue to provide technical support and se | ecurity updates but we will no longer provide feature $	imes$ |
| Manage                                                                                      | All applications Owned applications Deleted applications                                                                                                    | Application (client) ID starts with                                                                               | + <sub>₩</sub> Add filters                                                           |                                                               |
| External Identities     Roles and administrators                                            | 13 applications found                                                                                                    |                                                                                                    | Y Add liners                                                                         |                                                               |
| Administrative units                                                                        | Display name ↑↓<br>AP Adobe PDF Pack                                                                                                    |                                                                                                    | Application (client) ID<br>43e56a59-96d7-4ce7-9c5b-8938b44c3546                      | Created on ↑↓ Certificates & secrets<br>4/6/2021 -            |
| Devices                                                                                     | AP Adobe PDF Pack                                                                                                    |                                                                                                    | 007c2512-f8e3-4a22-ac48-8fe0e92f2d64                                                 | 4/6/2021 -<br>9/20/2020 -                                     |
| App registrations     Identity Governance                                                   | BR BrowserStack                                                                                                    |                                                                                                    | 8cf7f1a2-982e-43fb-a7c6-1b6751817c47                                                 | 9/20/2020 -                                                   |
| Application proxy                                                                           | HE HEA-ATP-Detender-SP<br>HE HEA-IntuneTagging                                                                                                    |                                                                                                    | 0264ba1a-2e1d-4260-9193-ff1502529c1e<br>667efffd-ea10-4bed-a7e6-5d4b97b23897         | 2/24/2022 Current<br>2/17/2022 -                              |
| (Preview)                                                                                   | u LinkedIn<br>PS P2P Server                                                                                                    |                                                                                                    | 1cdbe25c-385e-4600-9b22-abc5a9751301                                                 | 9/20/2020 -                                                   |
| <ul> <li>Azure AD Connect</li> </ul>                                                        | SA Salesforce                                                                                                    |                                                                                                    | 6cd607f9-d9c5-4fc3-a211-4d9ffdfb996f                                                 | 9/20/2020 -                                                   |
| <ul> <li>Custom domain names</li> <li>Mobility (MDM and MAM)</li> </ul>                     | se Splunk Enterprise and Splunk Cloud Tw Twitter                                                                                                    |                                                                                                    | a2a028af-9a62-4920-97f4-7fb1c13dc275<br>b97d8c15-2bff-4138-88a0-e0f8aeadc6d3         | 7/25/2021 -<br>9/20/2020 -                                    |
| Password reset                                                                              | Workday to Azure AD User Provisioning                                                                                                    |                                                                                                    | 824350fd-36ab-4718-8be8-381586ae571e                                                 | 7/20/2021 -                                                   |
| Company branding                                                                            | wr Workday to Azure AD User Provisioning                                                                                                    |                                                                                                    | e4b75fe5-378b-4fbb-8049-4560c42ec294                                                 | 7/20/2021 -                                                   |

## Firstly, Create an App in Azure...

#### Register an application

\* Name

The user-facing display name for this application (this can be changed later).

HEA-ATP-Defender

Supported account types

Who can use this application or access this API?

Accounts in this organizational directory only (READRFCS only - Single tenant)

Accounts in any organizational directory (Any Azure AD directory - Multitenant)

O Accounts in any organizational directory (Any Azure AD directory - Multitenant) and personal Microsoft accounts (e.g. Skype, Xbox)

O Personal Microsoft accounts only

Help me choose ...

Redirect URI (optional)

We'll return the authentication response to this URI after successfully authenticating the user. Providing this now is optional and it can be changed later, but a value is required for most authentication scenarios.

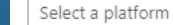

✓ e.g. https://example.com/auth

Register an app you're working on here. Integrate gallery apps and other apps from outside your organization by adding from Enterprise applications.

By proceeding, you agree to the Microsoft Platform Policies 🖻

Register

## Take note of the ClientID...

| HEA-ATP-Defender-Test 🖉 ··· |                                                                                                    |                                                                                                    |                                                                          |                                                                                                   |  |  |  |  |
|-----------------------------|----------------------------------------------------------------------------------------------------|----------------------------------------------------------------------------------------------------|--------------------------------------------------------------------------|---------------------------------------------------------------------------------------------------|--|--|--|--|
| ✓ Search (Ctrl+/) «         | 📋 Delete   Endpoint                                                                                                    | s 💀 Preview features                                                                                                    |                                                                          |                                                                                                   |  |  |  |  |
| Overview                    | i Got a second? We wou                                                                                                    | ld love your feedback on Microsoft identity platform (previously Azure AD for develop                                                                                         | er). →                                                                   |                                                                                                   |  |  |  |  |
| 🗳 Quickstart                |                                                                                                    |                                                                                                    |                                                                          |                                                                                                   |  |  |  |  |
| 💉 Integration assistant     | ↑ Essentials                                                                                                    |                                                                                                    |                                                                          |                                                                                                   |  |  |  |  |
| Manage                      | Display name                                                                                                    | : <u>HEA-ATP-Defender-Test</u>                                                                                                    | Client credentials                                                       | : Add a certificate or secret                                                                     |  |  |  |  |
| Branding & properties       | Application (client) ID                                                                                                    | : 831e15aa-a251-4bc8-8094-06d3cae805c3                                                                                                    | Redirect URIs                                                            | : Add a Redirect URI                                                                              |  |  |  |  |
|                             | Object ID                                                                                                    | : 43d234a2-6de1-43e0-96ff-1381fe37c494                                                                                                    | Application ID URI                                                       | : Add an Application ID URI                                                                       |  |  |  |  |
| Certificates & secrets      | Directory (tenant) ID                                                                                                    | : 858ddc56-5694-44a6-825e-f4c9a7e13183                                                                                                    | Managed application in I                                                 | I : <u>HEA-ATP-Defender-Test</u>                                                                  |  |  |  |  |
| Token configuration         | Supported account type                                                                                                    | s : <u>My organization only</u>                                                                                                    |                                                                          |                                                                                                   |  |  |  |  |
| - API permissions           | () Welcome to the ne                                                                                                    | w and improved App registrations. Looking to learn how it's changed from App registr                                                                                          | ations (Legacy)? Learn more                                              | ×                                                                                                 |  |  |  |  |
| Expose an API               |                                                                                                    |                                                                                                    |                                                                          |                                                                                                   |  |  |  |  |
| App roles                   | Starting June 30th,<br>feature updates. Ar                                                                                        | 2020 we will no longer add any new features to Azure Active Directory Authentication<br>Inlications will need to be ungraded to Microsoft Authentication Library (MSAL) and M | Library (ADAL) and Azure AD Graph. We will<br>icrosoft Graph. Learn more | continue to provide technical support and security updates but we will no longer provide $~	imes$ |  |  |  |  |
| A Owners                    | reature updates. Applications will need to be upgraded to Microsoft Authentication Library (MSAL) and Microsoft Graph. Learn more |                                                                                                    |                                                                          |                                                                                                   |  |  |  |  |
| a Roles and administrators  | Get Started Docum                                                                                                    | entation                                                                                                    |                                                                          |                                                                                                   |  |  |  |  |
| 🔟 Manifest                  |                                                                                                    |                                                                                                    |                                                                          |                                                                                                   |  |  |  |  |
|                             |                                                                                                    | Build your application y                                                                                                    | with the Microsoft id                                                    | lentity platform                                                                                  |  |  |  |  |

### Create a Client Secret...

| HEA-ATP-Defender-Test 🖈 ··· |                                                                     |                                                                                                    |                                                                                                    |                                                                                                  |  |  |
|-----------------------------|---------------------------------------------------------------------|----------------------------------------------------------------------------------------------------|----------------------------------------------------------------------------------------------------|--------------------------------------------------------------------------------------------------|--|--|
| ✓ Search (Ctrl+/) «         | 📋 Delete   Endpoints                                                | Preview features                                                                                                    |                                                                                                    |                                                                                                  |  |  |
| Soverview                   | Got a second? We would                                              | l love your feedback on Microsoft identity platform (previously Azure AD                                                                              | ) for developer). $\rightarrow$                                                                            |                                                                                                  |  |  |
| 🗳 Quickstart                |                                                                     |                                                                                                    |                                                                                                    |                                                                                                  |  |  |
| 💉 Integration assistant     | ∧ Essentials                                                        |                                                                                                    |                                                                                                    |                                                                                                  |  |  |
| Manage                      | Display name                                                        | : <u>HEA-ATP-Defender-Test</u>                                                                                                    | Client credentials                                                                                         | : Add a certificate or secret                                                                    |  |  |
| 🔤 Branding & properties     | Application (client) ID                                             | : 831e15aa-a251-4bc8-8094-06d3cae805c3                                                                                                    | Redirect URIs                                                                                              | : Add a Redirect URI                                                                             |  |  |
| Authentication              | Object ID                                                           | : 43d234a2-6de1-43e0-96ff-1381fe37c494                                                                                                    | Application ID URI                                                                                         | : Add an Application ID URI                                                                      |  |  |
| 📍 Certificates & secrets    | Directory (tenant) ID                                               | : 858ddc56-5694-44a6-825e-t4c9a7e13183                                                                                                    | Managed application in I.                                                                                  | : <u>HEA-ATP-Defender-Test</u>                                                                   |  |  |
| Token configuration         | Supported account types                                             | . <u>Iny organization only</u>                                                                                                    |                                                                                                    |                                                                                                  |  |  |
| API permissions             | <b>i</b> Welcome to the new                                         | and improved App registrations. Looking to learn how it's changed from                                                                                | App registrations (Legacy)? Learn more                                                                     | ×                                                                                                |  |  |
| 🙆 Expose an API             |                                                                     |                                                                                                    |                                                                                                    |                                                                                                  |  |  |
| 👪 App roles                 | <ul> <li>Starting June 30th, 20<br/>feature updates. App</li> </ul> | 020 we will no longer add any new features to Azure Active Directory Au<br>ilications will need to be upgraded to Microsoft Authentication Library (N | thentication Library (ADAL) and Azure AD Graph. We will c<br>VISAL) and Microsoft Graph. <u>Learn more</u> | continue to provide technical support and security updates but we will no longer provide $	imes$ |  |  |
| 🐣 Owners                    |                                                                     |                                                                                                    |                                                                                                    |                                                                                                  |  |  |
| 🎄 Roles and administrators  | Get Started Docume                                                  | ntation                                                                                                    |                                                                                                    |                                                                                                  |  |  |
| 0 Manifest                  |                                                                     |                                                                                                    |                                                                                                    |                                                                                                  |  |  |
|                             |                                                                     | Build your applica                                                                                                    | tion with the Microsoft id                                                                                 | entity platform                                                                                  |  |  |

## Create a Client Secret...

#### Home > READRFCS > HEA-ATP-Defender-Test

#### 🔶 HEA-ATP-Defender-Test | Certificates & secrets 👒 …

| ₽ Search (Ctrl+/) «                           | 🔗 Got feedback?                                                                  |                                                                                                    |                                                     |                |   |  |  |  |
|-----------------------------------------------|----------------------------------------------------------------------------------|----------------------------------------------------------------------------------------------------|-----------------------------------------------------|----------------|---|--|--|--|
| <ul><li>Overview</li><li>Quickstart</li></ul> | Credentials enable confidential applic<br>scheme). For a higher level of assurar | redentials enable confidential applications to identify themselves to the authentication service when receiving tokens at a web addressable location (using an HTTPS<br>:heme). For a higher level of assurance, we recommend using a certificate (instead of a client secret) as a credential. |                                                     |                |   |  |  |  |
| 🚀 Integration assistant                       |                                                                                  |                                                                                                    |                                                     |                |   |  |  |  |
| Manage                                        | <ul> <li>Application registration certification</li> </ul>                       | tes, secrets and federated credentials                                                                                                    | can be found in the tabs below.                     |                | × |  |  |  |
| 🧮 Branding & properties                       |                                                                                  |                                                                                                    |                                                     |                |   |  |  |  |
| Authentication                                | Certificates (0) Client secrets                                                  | (0) Federated credentials (0)                                                                                                    |                                                     |                |   |  |  |  |
| 📍 Certificates & secrets                      | A secret string that the application                                             | uses to prove its identity when req                                                                                                    | uesting a token. Also can be referred to as applica | tion password. |   |  |  |  |
| Token configuration                           | Law States                                                                       |                                                                                                    |                                                     |                |   |  |  |  |
| API permissions                               | New client secret                                                                |                                                                                                    |                                                     |                |   |  |  |  |
| 🙆 Expose an API                               | Description                                                                      | Expires                                                                                                    | Value 🛈                                             | Secret ID      |   |  |  |  |
| 👢 App roles                                   | No client secrets have been created                                              | for this application.                                                                                                    |                                                     |                |   |  |  |  |
| A Owners                                      |                                                                                  |                                                                                                    |                                                     |                |   |  |  |  |
| 🍒 Roles and administrators                    |                                                                                  |                                                                                                    |                                                     |                |   |  |  |  |
| 1 Manifest                                    |                                                                                  |                                                                                                    |                                                     |                |   |  |  |  |
| Support + Troubleshooting                     |                                                                                  |                                                                                                    |                                                     |                |   |  |  |  |
| Troubleshooting                               |                                                                                  |                                                                                                    |                                                     |                |   |  |  |  |
| New support request                           |                                                                                  |                                                                                                    |                                                     |                |   |  |  |  |

### Create a Client Secret...

| Add a client se        | cret                                                 | ×                      |                                                   |                                          |  |
|------------------------|------------------------------------------------------|------------------------|---------------------------------------------------|------------------------------------------|--|
| Description<br>Expires | DefenderSecret<br>12 months                          |                        |                                                   |                                          |  |
|                        |                                                      |                        |                                                   |                                          |  |
|                        | Certificates (0) Client secrets (1) Federa           | ted credentials (0)    |                                                   |                                          |  |
|                        | A secret string that the application uses to prove i | its identity when requ | lesting a token. Also can be referred to as appli | ation password.                          |  |
|                        | + New client secret                                  |                        |                                                   |                                          |  |
|                        | Description                                          | Expires                | Value 🛈                                           | Secret ID                                |  |
|                        | DefenderSecret                                       | 3/8/2023               | va37Q~eZii50PuG6                                  | 09f89c47-7cd4-4240-9fd6-a7440750548c 🗈 📋 |  |
|                        |                                                      |                        |                                                   |                                          |  |
|                        |                                                      |                        |                                                   |                                          |  |
|                        |                                                      |                        |                                                   |                                          |  |

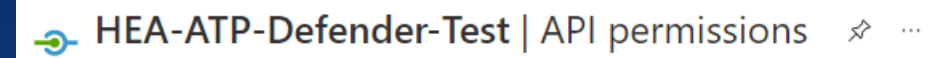

|                            | 🖔 Refresh 🕴 🖓 Got feedbad                                                                                                    | :k?            |                                                        |                                                  |                                                    |                  |
|----------------------------|----------------------------------------------------------------------------------------------------|----------------|--------------------------------------------------------|--------------------------------------------------|----------------------------------------------------|------------------|
| Overview                   |                                                                                                    |                |                                                        |                                                  |                                                    |                  |
| 🗳 Quickstart               | The "Admin consent required"                                                                                                    | column shows t | he default value for an organization. However, user co | onsent can be customized per permission, user, c | or app. This column may not reflect the value in v | our organization |
| 🚀 Integration assistant    | will be used. <u>Learn more</u>                                                                                                    |                |                                                        | nisen en se esternize per permission, eser, e    | rapping countring not reneet the voice in ye       | on organization  |
| Manage                     | Configured permissions                                                                                                    |                |                                                        |                                                  |                                                    |                  |
| 🔤 Branding & properties    | Applications are authorized to call APIs when they are granted permissions by users/admins as part of the consent process. The list of configured permissions should include |                |                                                        |                                                  |                                                    |                  |
| Authentication             | all the permissions the application needs. Learn more about permissions and consent                                                                                          |                |                                                        |                                                  |                                                    |                  |
| 📍 Certificates & secrets   | 🕂 Add a permission 🗸 Gran                                                                                                    | t admin consen | t for READRFCS                                         |                                                  |                                                    |                  |
| Token configuration        | API / Permissions name                                                                                                    | Туре           | Description                                            | Admin consent requ State                         | JS                                                 |                  |
| - API permissions          | ∽ Microsoft Graph (1)                                                                                                    |                |                                                        |                                                  | •••                                                |                  |
| 🙆 Expose an API            | User.Read                                                                                                    | Delegated      | Sign in and read user profile                          | No                                               | ***                                                |                  |
| 🌇 App roles                |                                                                                                    |                |                                                        |                                                  |                                                    |                  |
| A Owners                   | To view and manage permissions a                                                                                                    | nd user consen | t, try Enterprise applications.                        |                                                  |                                                    |                  |
| 🚨 Roles and administrators |                                                                                                    |                |                                                        |                                                  |                                                    |                  |
| 0 Manifest                 |                                                                                                    |                |                                                        |                                                  |                                                    |                  |
| Support + Troubleshooting  |                                                                                                    |                |                                                        |                                                  |                                                    |                  |
| Troubleshooting            |                                                                                                    |                |                                                        |                                                  |                                                    |                  |
| New support request        |                                                                                                    |                |                                                        |                                                  |                                                    |                  |
|                            |                                                                                                    |                |                                                        |                                                  |                                                    |                  |

My APIs

#### **Request API permissions**

Select an API

Microsoft APIs APIs my organization uses

Commonly used Microsoft APIs

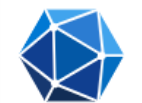

#### Microsoft Graph

Take advantage of the tremendous amount of data in Office 365, Enterprise Mobility + Security, and Windows 10. Access Azure AD, Excel, Intune, Outlook/Exchange, OneDrive, OneNote, SharePoint, Planner, and more through a single endpoint.

#### Azure Communication \*\*\* Services

Rich communication experiences with the same secure CPaaS platform used by Microsoft Teams

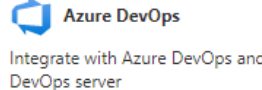

Integrate with Azure DevOps and Azure

Δ **Azure Rights Management** Services Allow validated users to read and write protected content

Azure Service Management

Dynamics 365 Business

functionality in Dynamics 365 Business

Programmatic access to data and

Programmatic access to much of the functionality available through the Azure portal

Azure Storage

Secure, massively scalable object and data lake storage for unstructured and semi-structured data

Dynamics CRM

Access the capabilities of CRM business software and ERP systems

 $\triangleright$ Microsoft Dynamics 365 Export data from Microsoft Dynamics CRM organization to an external destination

Data Export Service for

Flow Service

Embed flow templates and manage flows

Central

Central

#### **Request API permissions**

Select an API

Microsoft APIs APIs my organization uses My APIs

C . . ....

- - ----

#### All APIs

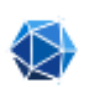

Microsoft Graph https://graph.microsoft.com/ Docs 🗗

What type of permissions does your application require?

#### Delegated permissions

Your application needs to access the API as the signed-in user.

#### Application permissions

Your application runs as a background service or daemon without a signed-in user.

Frogrammatic access to much of the functionality available through the Azure portal

secure, massivery scalable object and data lake storage for unstructured and semi-structured data EXPORT data from increasing dynamics CRM organization to an external destination

Oynamics 365 Business Central

Programmatic access to data and functionality in Dynamics 365 Business Central Dynamics CRM

Access the capabilities of CRM business software and ERP systems

Flow Service

Embed flow templates and manage flows

| Request API permissions ×                                 |  |  |  |  |  |
|-----------------------------------------------------------|--|--|--|--|--|
| K All APIs                                                |  |  |  |  |  |
| > CloudPC                                                 |  |  |  |  |  |
| > ConsentRequest                                          |  |  |  |  |  |
| > Contacts                                                |  |  |  |  |  |
| > CrossTenantInformation                                  |  |  |  |  |  |
| CrossTenantUserProfileSharing                             |  |  |  |  |  |
| > CustomSecAttributeAssignment                            |  |  |  |  |  |
| > CustomSecAttributeDefinition                            |  |  |  |  |  |
| > DelegatedAdminRelationship                              |  |  |  |  |  |
| > DelegatedPermissionGrant                                |  |  |  |  |  |
| V Device (2)                                              |  |  |  |  |  |
| Device.Read.All ① Yes Read all devices                    |  |  |  |  |  |
| Device.ReadWrite.All ①     Read and write devices     Yes |  |  |  |  |  |
| > DeviceManagementApps                                    |  |  |  |  |  |
| > DeviceManagementConfiguration                           |  |  |  |  |  |

#### **Request API permissions**

| < All AF | C All APIs                                                          |     |  |  |  |  |
|----------|---------------------------------------------------------------------|-----|--|--|--|--|
| > ті     | > ThreatHunting                                                     |     |  |  |  |  |
| > т      | > ThreatIndicators                                                  |     |  |  |  |  |
| ) Tr     | ustFrameworkKeySet                                                  |     |  |  |  |  |
| ) u      | serAuthenticationMethod                                             |     |  |  |  |  |
| > u      | serNotification                                                     |     |  |  |  |  |
| > u      | serShiftPreferences                                                 |     |  |  |  |  |
| νu       | ser (1)                                                             |     |  |  |  |  |
|          | User.Export.All ①<br>Export user's data                             | Yes |  |  |  |  |
|          | User.Invite.All ①<br>Invite guest users to the organization         | Yes |  |  |  |  |
|          | User.Manageldentities.All ()<br>Manage all users' identities        | Yes |  |  |  |  |
|          | User.Read.All ()<br>Read all users' full profiles                   |     |  |  |  |  |
|          | User.ReadWrite.All ① Yes<br>Read and write all users' full profiles |     |  |  |  |  |
| > w      | > WindowsUpdates                                                    |     |  |  |  |  |
| > w      | orkforceIntegration                                                 |     |  |  |  |  |

| + Add a permission    | 🗸 Grant a | dmin consent | for READRFCS                            |                    |                              |
|-----------------------|-----------|--------------|-----------------------------------------|--------------------|------------------------------|
| API / Permissions nam | e         | Туре         | Description                             | Admin consent requ | Status                       |
| ∽ Microsoft Graph (5) |           |              |                                         |                    |                              |
| Device.Read.All       |           | Application  | Read all devices                        | Yes                | ▲ Not granted for READRF ••• |
| Device.ReadWrite./    | All       | Application  | Read and write devices                  | Yes                | ▲ Not granted for READRF ••• |
| User.Read             |           | Delegated    | Sign in and read user profile           | No                 | •••                          |
| User.Read.All         |           | Application  | Read all users' full profiles           | Yes                | ▲ Not granted for READRF ••• |
| User.ReadWrite.All    |           | Application  | Read and write all users' full profiles | Yes                | ▲ Not granted for READRF ••• |

#### + Add a permission </ <p>

| API / Permissions name | Туре        | Description                             | Admin consent requ | Status               |     |
|------------------------|-------------|-----------------------------------------|--------------------|----------------------|-----|
| ∽Microsoft Graph (5)   |             |                                         |                    |                      | *** |
| Device.Read.All        | Application | Read all devices                        | Yes                | Granted for READRFCS | ••• |
| Device.ReadWrite.All   | Application | Read and write devices                  | Yes                | Granted for READRFCS | ••• |
| User.Read              | Delegated   | Sign in and read user profile           | No                 | Granted for READRFCS | ••• |
| User.Read.All          | Application | Read all users' full profiles           | Yes                | Granted for READRFCS | ••• |
| User.ReadWrite.All     | Application | Read and write all users' full profiles | Yes                | Granted for READRFCS | ••• |

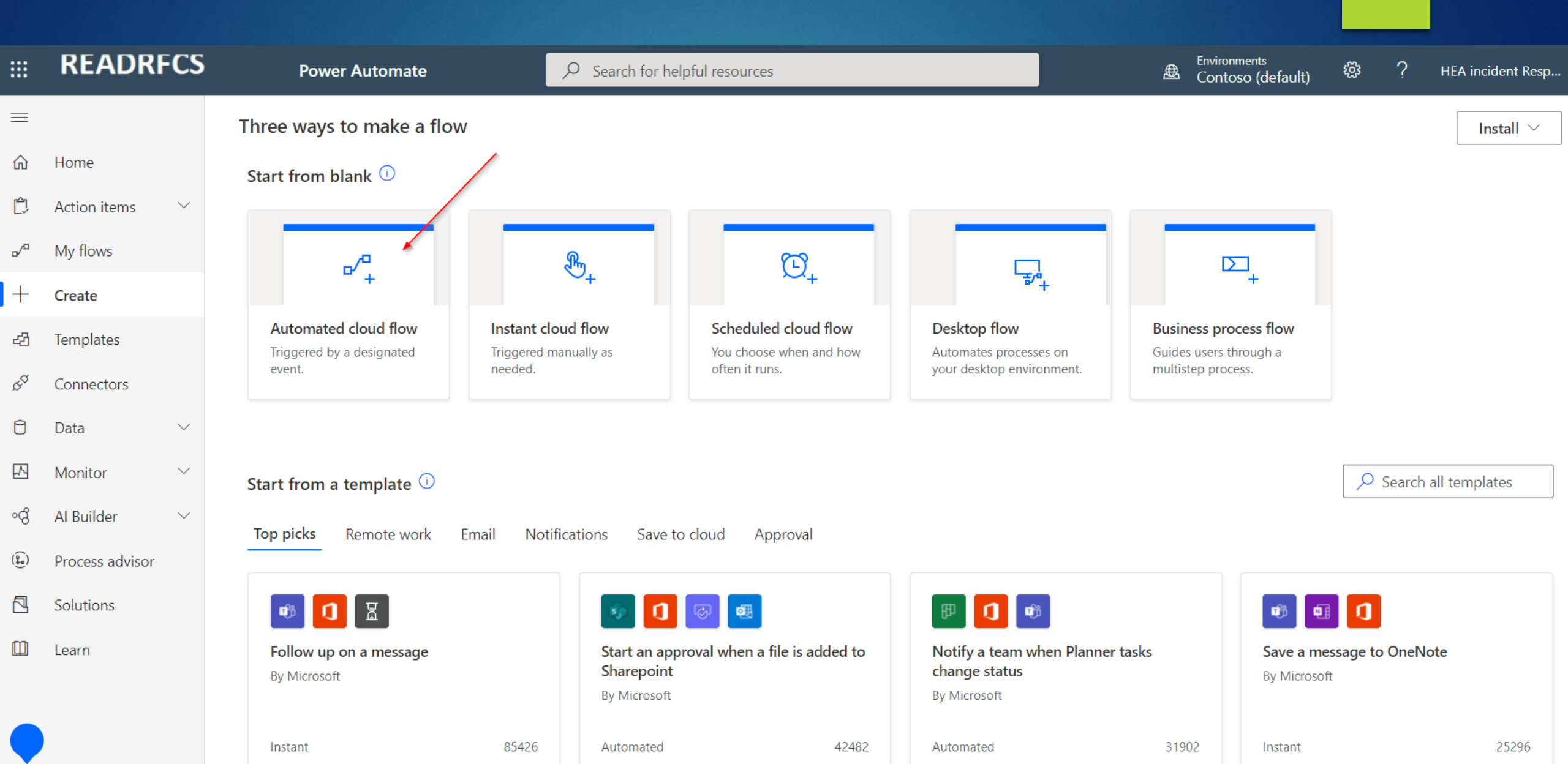

#### Build an automated cloud flow

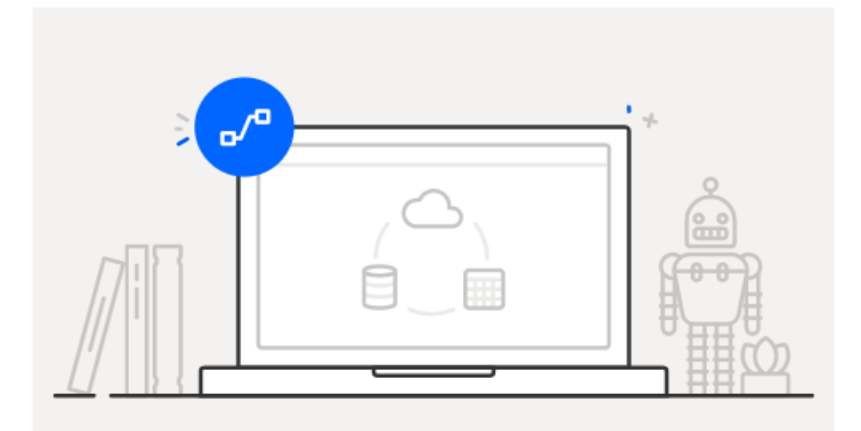

Free yourself from repetitive work just by connecting the apps you already use—automate alerts, reports, and other tasks.

#### Examples:

- Automatically collect and store data in business solutions
- Generate reports via custom queries on your SQL database

#### Flow name My Flow Choose your flow's trigger \* (i) ✓ WDATP $\times$ Triggers - Trigger when new WDATP al... (i) . Microsoft Defender ATP $\square$

Skip

Create

Cancel

 $\times$ 

| ≡                                |                 |        | ← My Flow |                                                           | 🗟 Save 🛛 Vg Flow checker |
|----------------------------------|-----------------|--------|-----------|-----------------------------------------------------------|--------------------------|
| ώ                                | Home            |        |           | Microsoft Defender ATP (i) ····                           |                          |
| Ĺ)                               | Action items    | $\sim$ |           |                                                           |                          |
| o⁄ <sup>0</sup>                  | My flows        |        |           | Sign in to create a connection to Microsoft Defender ATP. |                          |
| +                                | Create          |        |           | Sign in Cancel                                            |                          |
| ත්                               | Templates       |        |           | Connect with service principal (i)                        |                          |
| \$ <sup>0</sup>                  | Connectors      |        |           |                                                           |                          |
| 0                                | Data            | $\sim$ |           |                                                           |                          |
| $\mathbf{N}$                     | Monitor         | $\sim$ |           | + New step Save                                           |                          |
| ංශ්                              | AI Builder      | $\sim$ |           |                                                           |                          |
| $(\widehat{\underbrace{a}}_{a})$ | Process advisor |        |           |                                                           |                          |
|                                  | Solutions       |        |           |                                                           |                          |
|                                  | Learn           |        |           |                                                           |                          |
|                                  |                 |        |           |                                                           |                          |
|                                  |                 |        |           |                                                           |                          |

| Microsoft Defend           | er ATP                       |                            | í    |  |
|----------------------------|------------------------------|----------------------------|------|--|
| Sign in t                  | o create a connec<br>Sign in | tion to Microsoft Defender | ATP. |  |
| Connect with service princ | ipal (i)                     |                            |      |  |

| Microsoft Defer          | nder ATP |  | í |  |
|--------------------------|----------|--|---|--|
| Sign ir                  | er ATP.  |  |   |  |
| Connect with service pri | ncipal 🛈 |  | 1 |  |

| Microsoft Defender A           | TP                   | (j) ····                                                              |   |  |
|--------------------------------|----------------------|-----------------------------------------------------------------------|---|--|
| Sign in to c                   | Microsoft De         | fender ATP                                                            | í |  |
|                                | * Connection name    | Enter name for connection                                             |   |  |
| Connect with service principal | Client ID            | Client (or Application) ID of the Azure Active Directory application. |   |  |
|                                | Client Secret        | Client secret of the Azure Active Directory application.              |   |  |
|                                | Tenant               | The tenant ID of for the Azure Active Directory application.          |   |  |
|                                |                      | Create Cancel                                                         |   |  |
|                                | Connect with sign in |                                                                       |   |  |

| Microsoft Defender A           | TP                   |                                      | ····                                                         |  |  |
|--------------------------------|----------------------|--------------------------------------|--------------------------------------------------------------|--|--|
| Sign in to c                   | Microsoft De         | fender ATP                           |                                                              |  |  |
|                                | * Connection name    | WorkshopConnection                   |                                                              |  |  |
| Connect with service principal | Client ID            | 0264ba1a-2e1d-4260-9193-ff1502529c1e |                                                              |  |  |
|                                | Client Secret        |                                      | Client secret of the Azure Active Directory application.     |  |  |
|                                | Tenant               |                                      | The tenant ID of for the Azure Active Directory application. |  |  |
|                                |                      | Create                               | Cancel                                                       |  |  |
|                                | Connect with sign in |                                      |                                                              |  |  |

| Microsoft Defender           | ATP                  |                         | (i) ····                          |     |
|------------------------------|----------------------|-------------------------|-----------------------------------|-----|
| Sign in to                   | Microsoft De         | fender ATP              |                                   | (i) |
|                              | * Connection name    | WorkshopConnection      |                                   |     |
| Connect with service princip | Client ID            | 0264ba1a-2e1d-4260-9193 | -ff1502529c1e                     |     |
|                              | Client Secret        | •••••                   |                                   |     |
|                              | Tenant               |                         | ure Active Directory application. |     |
|                              |                      | Create                  | Cancel                            |     |
|                              | Connect with sign in |                         |                                   |     |

| Microsoft Defender ATP       |                      | (j) ····                             |        |     |
|------------------------------|----------------------|--------------------------------------|--------|-----|
| Sign in to                   | Microsoft De         | fender ATP                           |        | (j) |
|                              | * Connection name    | WorkshopConnection                   |        |     |
| Connect with service princip | Client ID            | 0264ba1a-2e1d-4260-9193-ff1502529c1e |        |     |
|                              | Client Secret        | ••••••                               |        |     |
|                              | Tenant               | 858ddc56-5694-44a6-825e-f4c9a7e13183 |        |     |
|                              |                      | Create                               | Cancel |     |
|                              | Connect with sign in |                                      |        |     |

TU Dublin General Circulation Only
| Triggers - Trigger v                                                                                        | when new WDATP ale | rt occurs | ···· (?) |  |  |  |  |
|----------------------------------------------------------------------------------------------------|--------------------|-----------|----------|--|--|--|--|
| No additional information is needed for this step. You will be able to use the outputs in subsequent steps. |                    |           |          |  |  |  |  |
|                                                                                                    | + New step         | Save      |          |  |  |  |  |

#### Jump over to....

# Powerautomate flow in our Incident response account

# 5. Things to be aware of

# Things to be aware of....

- Isolation is only supported on versions of win 10 1709 or higher
- Doesn't occur on MacOS devices (but it will send an alert that should be investigated)
- Powerautomate script needs to live in a user account. Ensure you
  protect this account with CA policies, MFA, block sign in from outside
  of your org IP range etc.
- If sending emails from this account, give it a name that is relevant, such as incident.response@domainname.com
- Use Service principals where possible with the appropriate API permissions

TU Dublin General Circulation Only

Live Demo

### Before we show the Demo

3 Users with CompanyName Attribute set as different values....

Administrator: Windows PowerShell

PS C:\Windows\system32> Get-AzureADUser -SearchString "HEA.user" | select UserPrincipalName, CompanyName

UserPrincipalName CompanyName

\_\_\_\_\_

HEA.user1@readrfcs.com Galway HEA.user2@readrfcs.com Dublin HEA.user3@readrfcs.com Kerry

PS C:\Windows\system32>

\_\_\_\_\_

#### Process

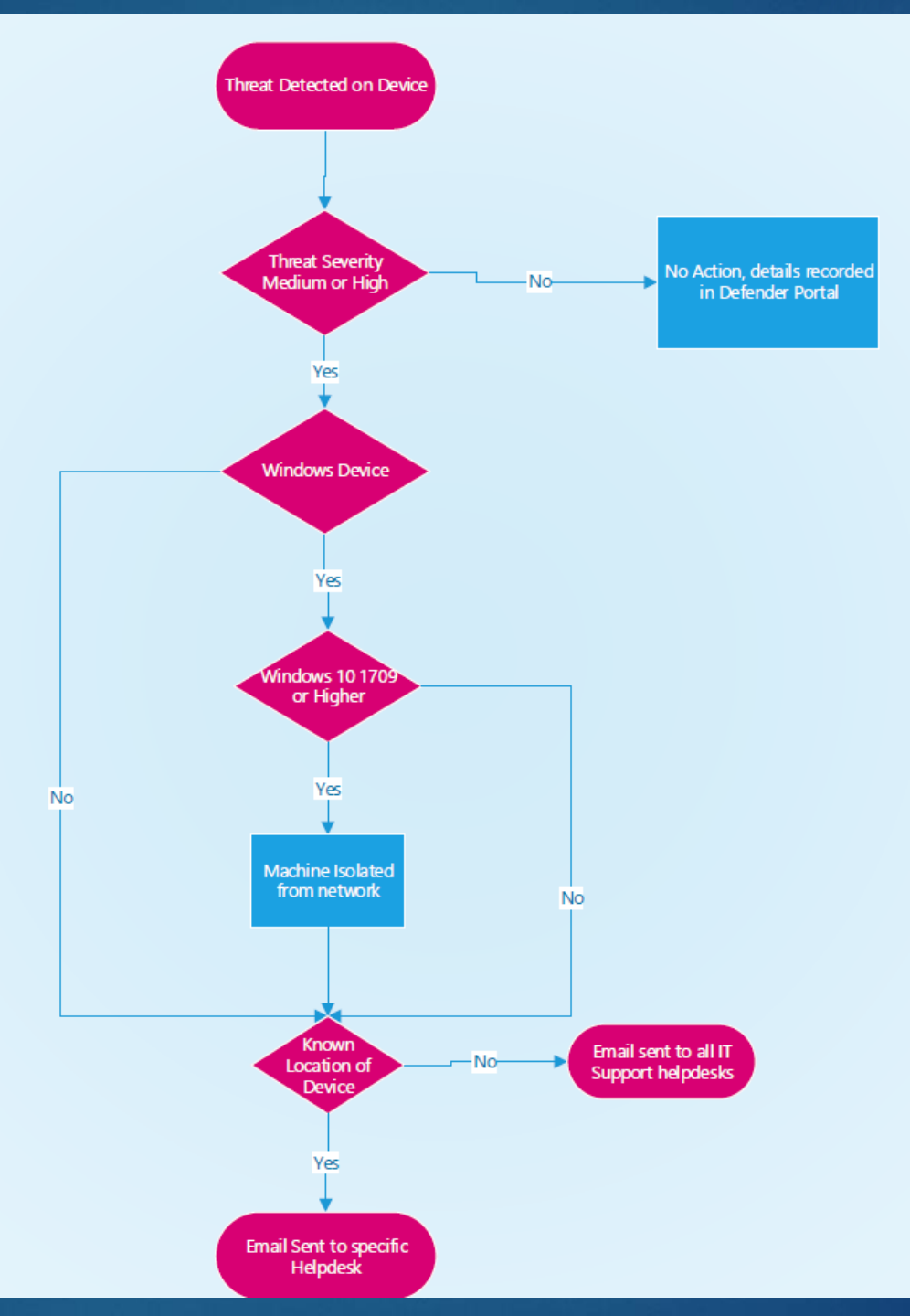

TU Dublin General Circulation Only

#### Helpdesk Flow

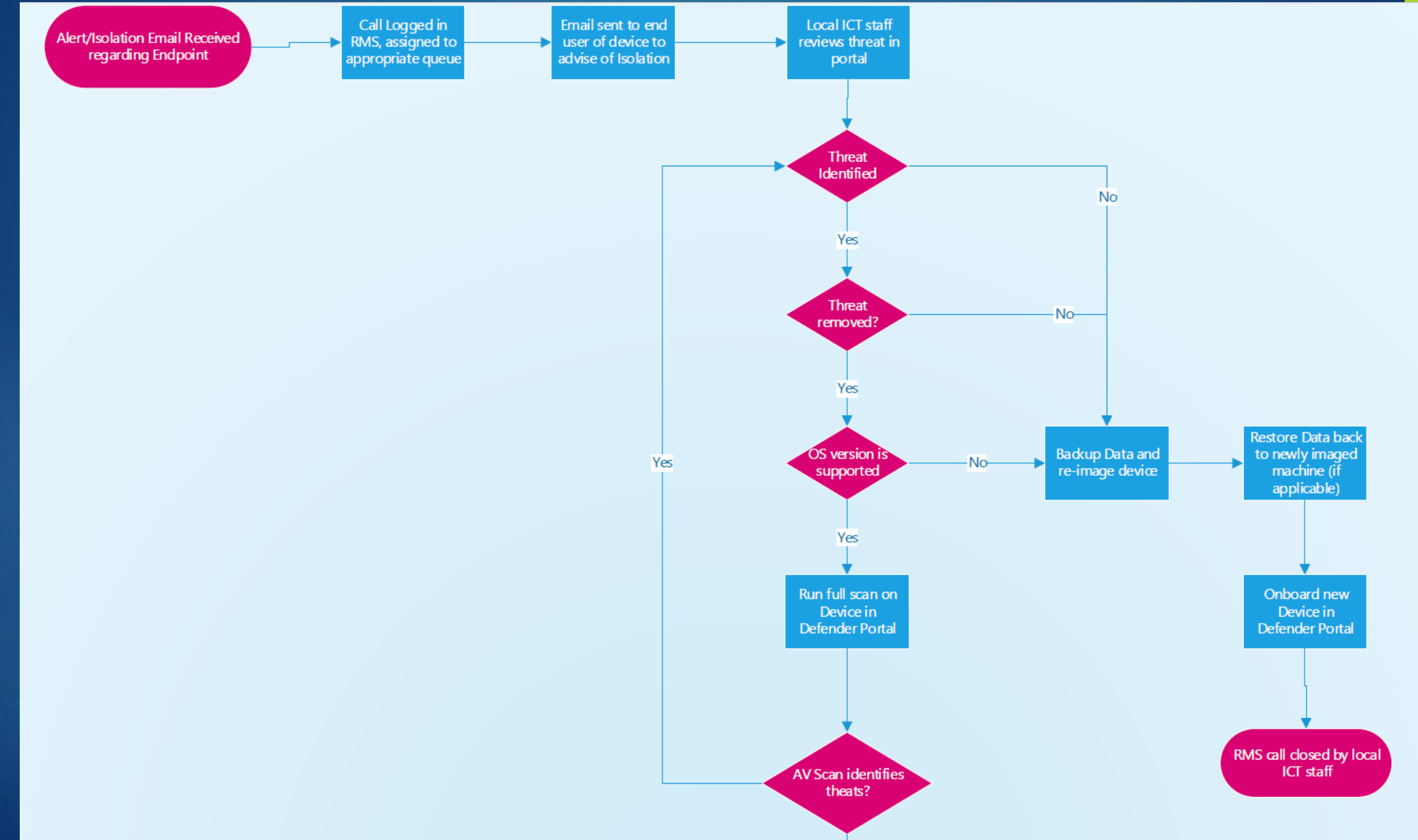

## Helpdesk Flow

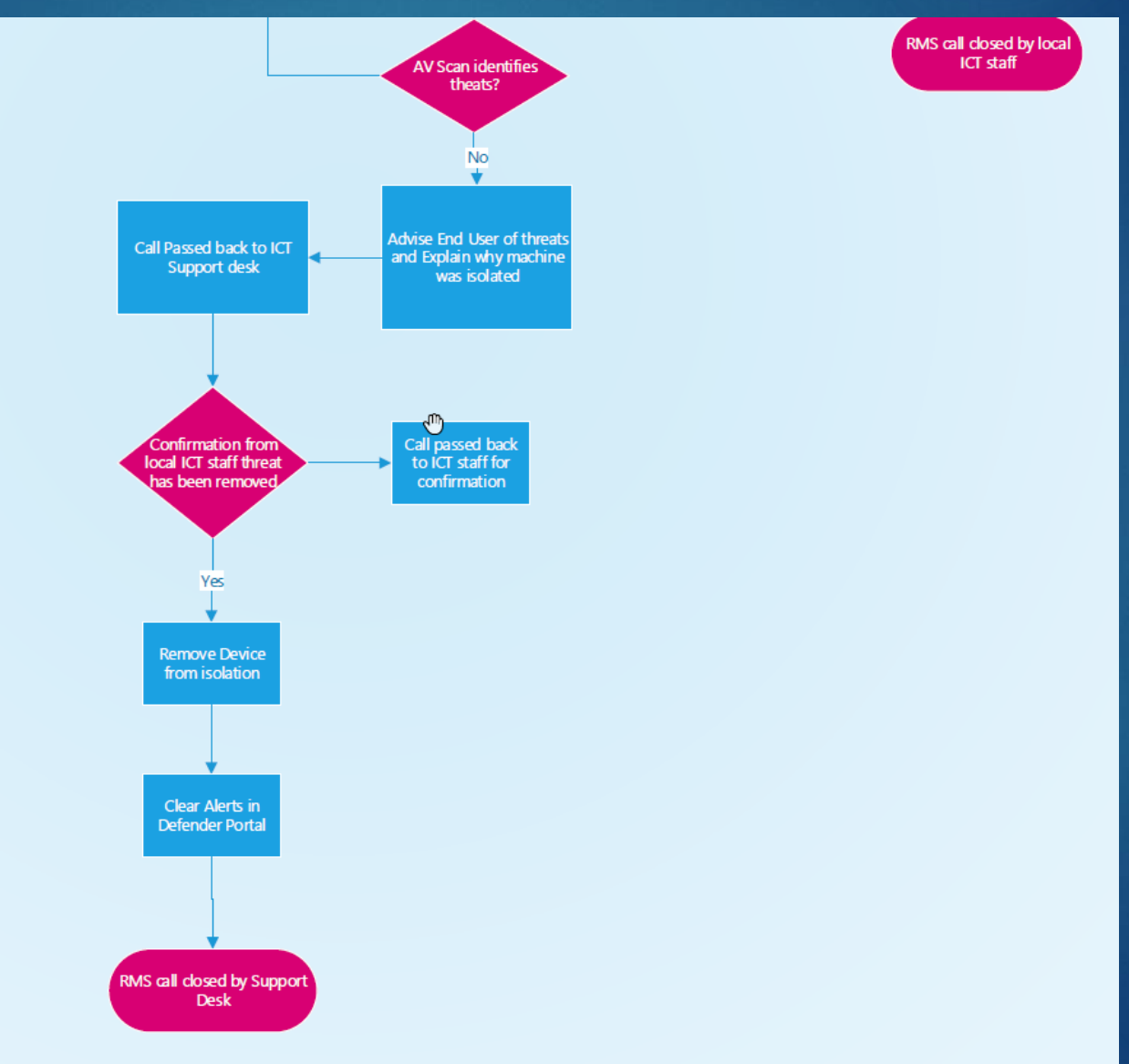

#### In case the demo doesn't work....

Settings > Endpoints > workshop-I-pc02

workshop-l-pc02

No known risks • Active

🐼 Manage tags 🗧 Go hunt 🚫 Release from isolation 🛛 🔂 Restrict app execution \cdots

| Device summary                                        | < | Overview Alerts Timeline Security recommendations Software inventory Discovered vulnerabilities Missing KBs |                                 |      |               |               |                   |                      |                |
|-------------------------------------------------------|---|----------------------------------------------------------------------------------------------------|---------------------------------|------|---------------|---------------|-------------------|----------------------|----------------|
| Security Info                                         |   |                                                                                                    |                                 |      |               | Page 1 🎸 📏    | 📆 Choose columns  | ∨ 🗏 30 items per pag | je 🧹 🍸 Filters |
| Open incidents                                        |   | ~                                                                                                    | Title                           | Tags | Severity      | Stat Linked b | y Category        | Impacted Entities    | Service sour   |
| 0                                                     |   |                                                                                                    | Bloodhound post-exploitation to |      | Medium        | Resolved      | Suspicious activi | 🖵 workshop-I-pc      | Endpoint       |
| Active alerts ①<br>0                                  |   |                                                                                                    | 'Vigorf' malware was prevented  |      | Informational | Resolved      | Malware           | 교 workshop-I-pc      | Endpoint       |
| Exposure level ①                                      |   |                                                                                                    | Mimikatz credential theft tool  |      | High          | Resolved      | Credential access | 므 workshop-I-pc      | Endpoint       |
| ▲ High Risk level ① None                              | L |                                                                                                    | 'Pynamer' malware was prevented |      | Informational | Resolved      | Malware           | 교 workshop-l-pc      | Endpoint       |
| Device details                                        |   |                                                                                                    |                                 |      |               |               |                   |                      |                |
| Domain                                                |   |                                                                                                    |                                 |      |               |               |                   |                      |                |
| AAD joined                                            |   |                                                                                                    |                                 |      |               |               |                   |                      |                |
| OS                                                    |   |                                                                                                    |                                 |      |               |               |                   |                      |                |
| Windows 10 64-bit<br>Version 21H1<br>Build 19043.1052 |   |                                                                                                    |                                 |      |               |               |                   |                      | 0              |
| Device group<br>WorkshopDevices                       |   |                                                                                                    |                                 |      |               |               |                   |                      | Ģ              |

#### Settings > Endpoints > workshop-I-pc02 > Mimikatz credential theft tool

Microsoft Tech Community for guidance on moving to alternative APIs and SIEM connectors. If you need assistance in the migration, please contact support. 2 Part of incident: Multiple threat families detected on one endpoint View incident page  $\times$ Mimikatz credential theft tool Ð workshop-I-pc02 .... High Prevented Resolved Windows10 +1 🖉 Manage alert 🖽 See in timeline 🛛 🗠 ALERT STORY Expand all Details Recommendations 3/1/2022 [5716] explorer.exe ···· 🗸 9:10:54 PM INSIGHT 9:10:54 PM File Interaction mimikatz.exe ···· 🗸 Quickly classify this alert Ð Mimikatz credential theft tool High Prevented Resolved Classify alerts to improve alert accuracy and get more insights about threats to your organization. D File Interaction mimikatz.exe 9:10:54 PM ···· 🗸 Classify alert Mimikatz credential theft tool High • Prevented • Resolved . . .  $\square$ 9:10:54 PM File Interaction mimilove.exe ···· 🗸 Alert state  $\wedge$ 'Pynamer' malware was prevented Informational • Prevented • Resolved .... Classification Assigned to  $\square$ File Interaction Brain.A.zip Alan.pike.ca@readrfcs.com 9:10:54 PM ···· 🗸 Not Set Set Classification 'Vigorf' malware was prevented Informational • Prevented • Resolved **O** Alert details 1 9:11:08 PM [9096] OneDrive.exe /background ···· 🗸 ... MITRE ATT&CK Techniques Category **TU Dublin General Circulation Only** 

In January, we announced that the MDE SIEM API is being deprecated on March 1st in a post in Message center (MC311064). For customers who are still using this API, we have automatically extended the support until April 1st. Please refer to Deprecating the legacy SIEM API -

| 9:10:54 PM     | - 🗅 | File Interaction mimikatz.exe |                                                                                           |           |  |  |  |  |
|----------------|-----|-------------------------------|-------------------------------------------------------------------------------------------|-----------|--|--|--|--|
|                |     | SHA1                          | d1f7832035c3e8a73cc78afd28cfd7f4cece6d20 🗅                                                |           |  |  |  |  |
|                |     | Path                          | D:\mimikatz-master\x64\mimikatz.exe                                                       |           |  |  |  |  |
|                |     | Signer                        | Duknown                                                                                   |           |  |  |  |  |
|                |     | VirusTotal detection ratio    | 57/69                                                                                     |           |  |  |  |  |
|                |     | Prevention details            | Defender detected and quarantined 'HackTool:Win32/Mimikatz.D' in file 'mi $\cdots$ $\vee$ |           |  |  |  |  |
|                |     | Mimikatz creden               | tial theft tool • Re                                                                      | esolved … |  |  |  |  |
| 9:10:54 PM — 🗋 | — D | File Interaction mimi         | katz.exe                                                                                  |           |  |  |  |  |
|                |     | SHA1                          | 040fbf1325d51358606b710bc3bd774c04bdb308 🗈                                                |           |  |  |  |  |
|                |     | Path                          | D:\mimikatz-master\Win32\mimikatz.exe                                                     |           |  |  |  |  |
|                |     | Signer                        | ្អិ Unknown                                                                               |           |  |  |  |  |
|                |     | VirusTotal detection ratio    | 58/69                                                                                     |           |  |  |  |  |
|                |     | Prevention details            | Defender detected and guarantined 'HackTool:Win32/Mimikatz.D' in file 'mi                 | 🗸         |  |  |  |  |
|                |     |                               |                                                                                           | •         |  |  |  |  |

Settings > Endpoints > workshop-I-pc02 > Mimikatz credential theft tool > Multiple threat families detected on one endpoint

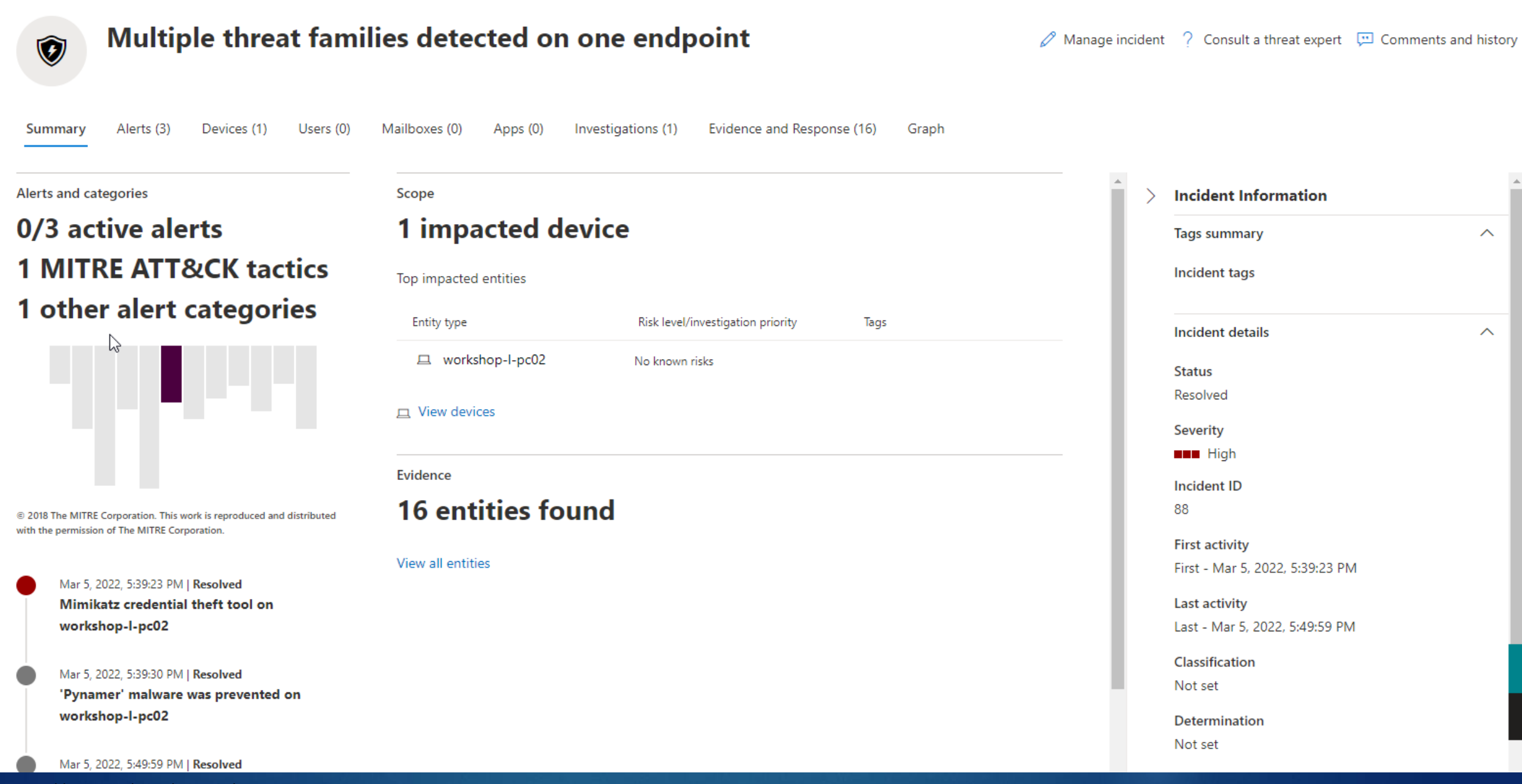

Q

Ē

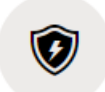

#### Multiple threat families detected on one endpoint

🖉 Manage incident 🤶 Consult a threat expert 📮 Comments and history

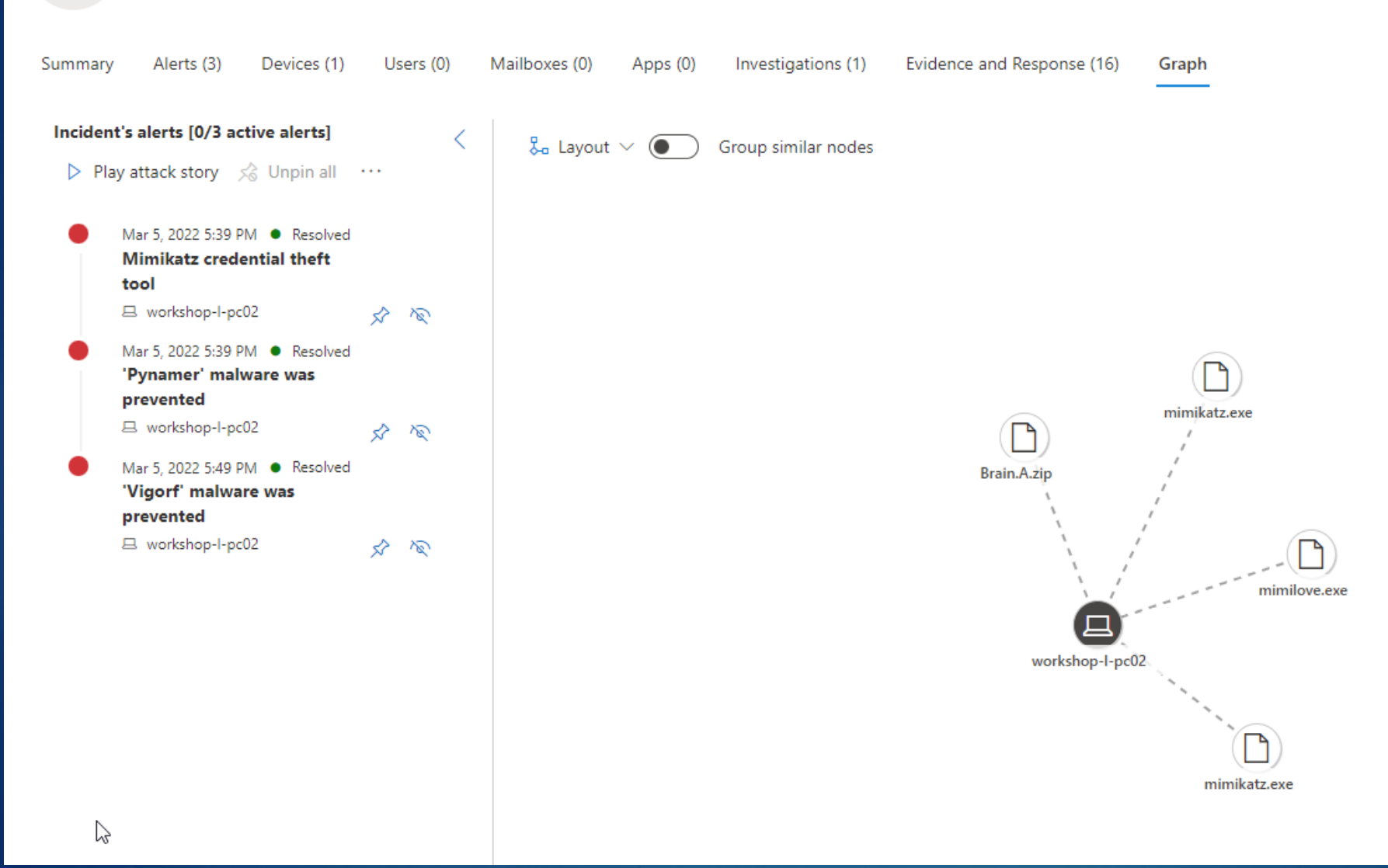

+

Ģ

Settings > Endpoints > workshop-I-pc02 > Mimikatz credential theft tool > Multiple threat families detected on one endpoint

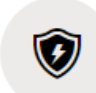

#### Multiple threat families detected on one endpoint

Manage incident ? Consult a threat expert . Comments and history

| Summary Alerts (3)  | Devices (1) Users (0) Mail | boxes (0) Apps (0) Inves | tigations (1) Evid | ence and Response (16) | Graph             |                                                             |   |
|---------------------|----------------------------|--------------------------|--------------------|------------------------|-------------------|-------------------------------------------------------------|---|
| All evidence (16)   |                            |                          |                    |                        | 1-16 of 16 📆 C    | hoose columns 🗸 🗏 30 items per page 🗸 🍸 Filters             |   |
| Files (15)          | First seen $\downarrow$    | Entity                   | Verdict            | Remediation status     | Impacted assets   | Detection origin                                            |   |
| ()<br>Processes (1) | 3/7/2022, 10:59 AM         | l helper.exe (9928)      | Unknown            | Remediated             | WORKSHOP-L-PC02   | Get related entities Ocompleted                             |   |
| ·                   | 3/7/2022, 10:53 AM         | [ <b>^</b> f_0001ed      | Malicious          | Remediated             | 回 WORKSHOP-L-PC02 | Find recently created or modified executable files Ocomplet |   |
|                     | 3/7/2022, 10:53 AM         | sharphound.exe           | Malicious          | Remediated             | 回 WORKSHOP-L-PC02 | Find recently created or modified executable files Ocomplet |   |
|                     | 3/7/2022, 10:53 AM         | sharphound.exe           | Malicious          | Prevented              | WORKSHOP-L-PC02   | Get downloaded executable files • Completed                 |   |
|                     | 3/7/2022, 10:53 AM         | sharphound.exe           | Malicious          | Remediated             | 回 WORKSHOP-L-PC02 | Find recently run files Ocompleted                          |   |
|                     | 3/7/2022, 10:53 AM         | btweb_installer.exe      | Malicious          | Remediated             | WORKSHOP-L-PC02   | Find recently run files Ocompleted                          |   |
|                     | 3/7/2022, 10:53 AM         | Carrier.exe              | Malicious          | Remediated             | WORKSHOP-L-PC02   | Find recently run files Ocompleted                          |   |
|                     | 3/7/2022, 10:53 AM         | helper.exe               | Malicious          | Remediated             | 回 WORKSHOP-L-PC02 |                                                             |   |
|                     | 3/5/2022, 5:53 PM          | 🗅 Brain.A.zip            | Suspicious         | Prevented              | ☐ workshop-I-pc02 |                                                             |   |
|                     | 3/5/2022, 5:49 PM          | 🗋 brain.a.zip            | Malicious          | Prevented              | WORKSHOP-L-PC02   | ${\mathcal S}$ "Vigorf' malware was prevented               | 0 |
|                     | 3/5/2022, 5:39 PM          | 🗋 mimikatz.exe           | Suspicious         | Prevented              | ☐ workshop-I-pc02 | Ø Mimikatz credential theft tool High                       | œ |
|                     | 3/5/2022, 5:39 PM          | imimilove.exe            | Suspicious         | Prevented              | 교 workshop-1-pc02 |                                                             |   |

| All evidence (16)               |   |                    |                     |            | 1 Selected 🗙       |         | mimikatz.exe                   |
|---------------------------------|---|--------------------|---------------------|------------|--------------------|---------|--------------------------------|
| iles (15)<br>දිටු Processes (1) |   | First seen 👃       | Entity              | Verdict    | Remediation status | Impacte | File                           |
|                                 |   | 3/7/2022, 10:59 AM | 談 helper.exe (9928) | Unknown    | Remediated         | L W     | ₽ Go hunt                      |
|                                 |   | 3/7/2022, 10:53 AM | <b>f_0001ed</b>     | Malicious  | Remediated         | L W     |                                |
|                                 |   | 3/7/2022, 10:53 AM | sharphound.exe      | Malicious  | Remediated         | д W     | File details                   |
|                                 |   | 3/7/2022, 10:53 AM | sharphound.exe      | Malicious  | Prevented          | L W     | Verdict File Name mimikatz.exe |
|                                 |   | 3/7/2022, 10:53 AM | sharphound.exe      | Malicious  | Remediated         | дw      | 🗟 Go hunt                      |
|                                 |   | 3/7/2022, 10:53 AM | btweb_installer.exe | Malicious  | Remediated         | L W     |                                |
|                                 |   | 3/7/2022, 10:53 AM | 🗋 carrier.exe       | Malicious  | Remediated         | L W     |                                |
|                                 |   | 3/7/2022, 10:53 AM | helper.exe          | Malicious  | Remediated         | L W     |                                |
|                                 |   | 3/5/2022, 5:53 PM  | Brain.A.zip         | Suspicious | Prevented          | ∟ wa    |                                |
|                                 |   | 3/5/2022, 5:49 PM  | 🗅 brain.a.zip       | Malicious  | Prevented          | дw      |                                |
|                                 | • | 3/5/2022, 5:39 PM  | imimikatz.exe       | Suspicious | Prevented          | ∟ wa    |                                |
|                                 |   | 3/5/2022, 5:39 PM  | iminilove.exe       | Suspicious | Prevented          | ∟ wa    |                                |
|                                 |   | 3/5/2022, 5:39 PM  | imimikatz.exe       | Suspicious | Prevented          | ⊥ wa    |                                |
|                                 |   | 3/5/2022, 5:39 PM  | imimikatz.exe       | Malicious  | Prevented          | L W     |                                |
|                                 |   | 3/5/2022, 5:39 PM  | i mimilove.exe      | Malicious  | Prevented          | L W     |                                |
|                                 |   | 3/5/2022, 5:39 PM  | mimikatz.exe        | Malicious  | Prevented          | L W     |                                |

Q

Y

 $\sim$ 

Mon, 7 Mar, 11:03 (1 day ago) 🛛 🛧 🔸 🛛 🗄

HEA incident Response <HEA-IncidentResponse@readrfcs.com> to Alan, me, HEA -

This is to notify that the machine (workshop-I-pc02) has been isolated by WDATP due to a Medium severity alert. This device is tagged as "Kerry" within the defender portal

Device information OS Platform: Windows10 QS Version: Machine Last IP Address: 192.168.0.68 Last external IP: 37.228.248.241 Machine Risk score: None Machine Health status: Active

Alert information:

Alert Status: New

Alert Title: Bloodhound post-exploitation tool

Alert Classification:

Alert Description: Bloodhound, a post-exploitation open-source reconnaissance tool, has been detected on this device. Bloodhound has been used in a wide range of documented attacks, including attacks involving state-sponsored groups and groups associated with ransomware campaigns. An attacker might be attempting to collect information about users, user sessions, groups, accounts, domain controller properties and permissions. Detections of Bloodhound tools and activity should be thoroughly investigated. Alert Threat Family: SharpHound

Alert Detection Source: WindowsDefenderAv

Alert URL: https://security.microsoft.com/alerts/da637822477635918028 -1337180965

Machine URL:

https://security.microsoft.com/machines/f051075f76ef17f906a454cacdd84e4e727df871

Note: this is an automated email sent by the incident response O365 account. Please investigate the root cause and notify the user as soon as possible

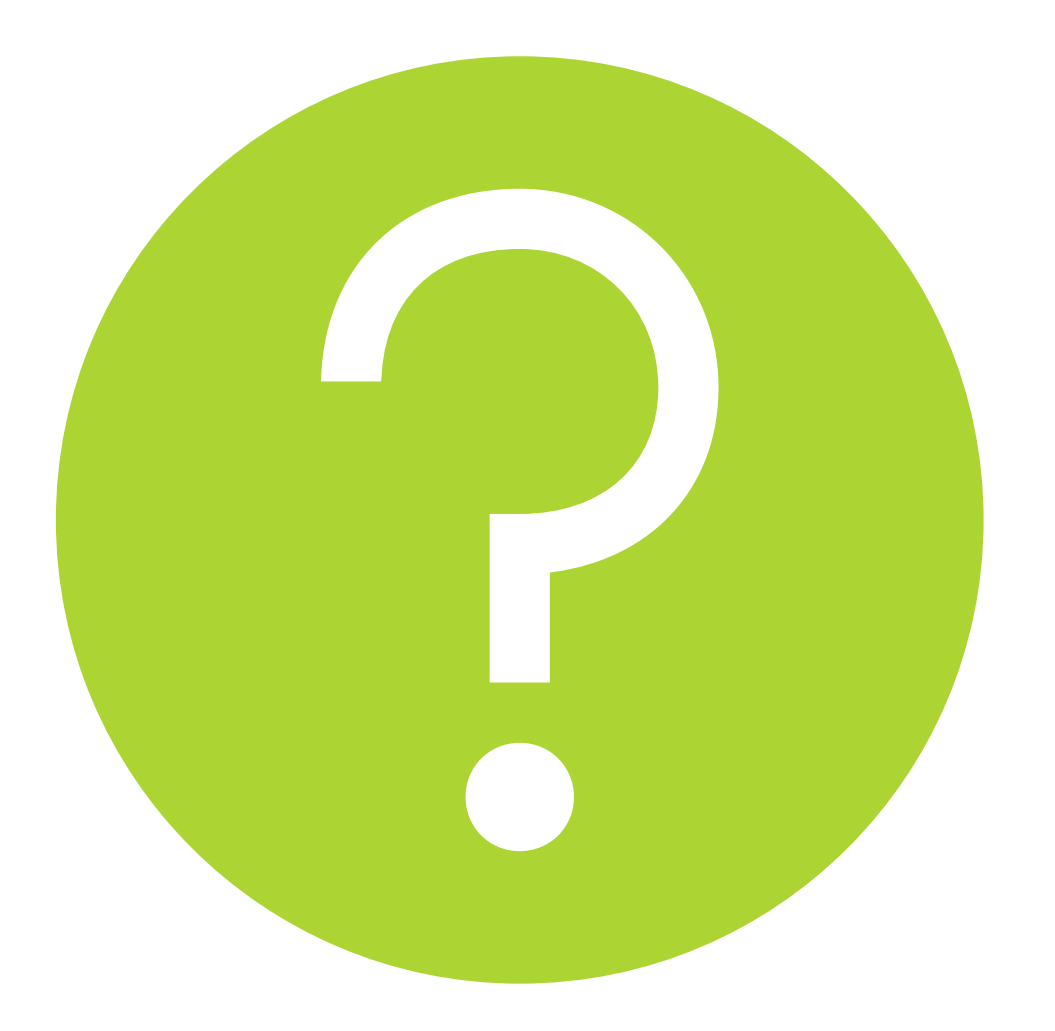

Any suggestions or Questions or Anything you wish to discuss

alan.pike@tudublin.ie